## VCell Tutorial BioModel with Multiple Applications

Create a single biomodel of RAN nuclear transport then use different modeling strategies to solve simulations.

### Part 2: Compartmental Applications and Parameter Estimation

## The Multi-App Tutorial

 Part 1: Spatial Deterministic Application using a 3D geometry derived from an image stack

Create the Physiology for a simple Biomodel of RAN nuclear transport, create a 3D geometry directly from a z-stack of microscopy images, and run a deterministic spatial simulation.

### • Part 2: Additional Applications

Compartmental stochastic application with data export; compartmental deterministic (ODE) application with parameter estimation parameters using external data; stochastic spatial application.

# In Part 2 of this tutorial...

- Copy and modify an existing application to create a compartmental stochastic application.
- Create and run the stochastic simulation and export results.
- Copy an existing application to create a compartmental deterministic (ODE) application.
- Use external data to estimate parameters that best fit the data
- Copy an existing application to create and run a spatial stochastic simulation.

## Table of contents

- Re-Open a model
- Copy an application
- Create a stochastic simulation
- Export results as spreadsheet
- Create a non-spatial deterministic application
- Using parameter estimation
- Create a spatial stochastic application

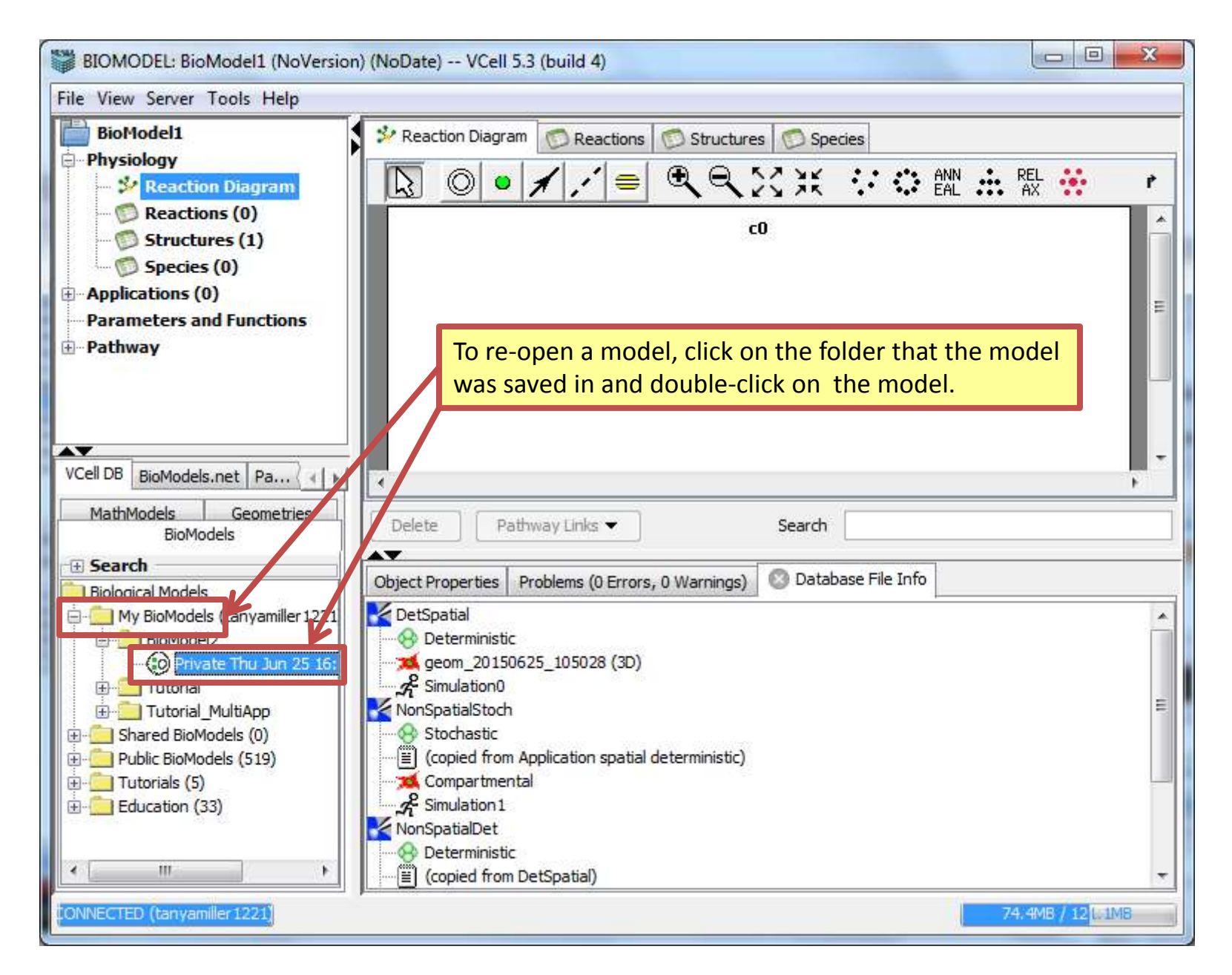

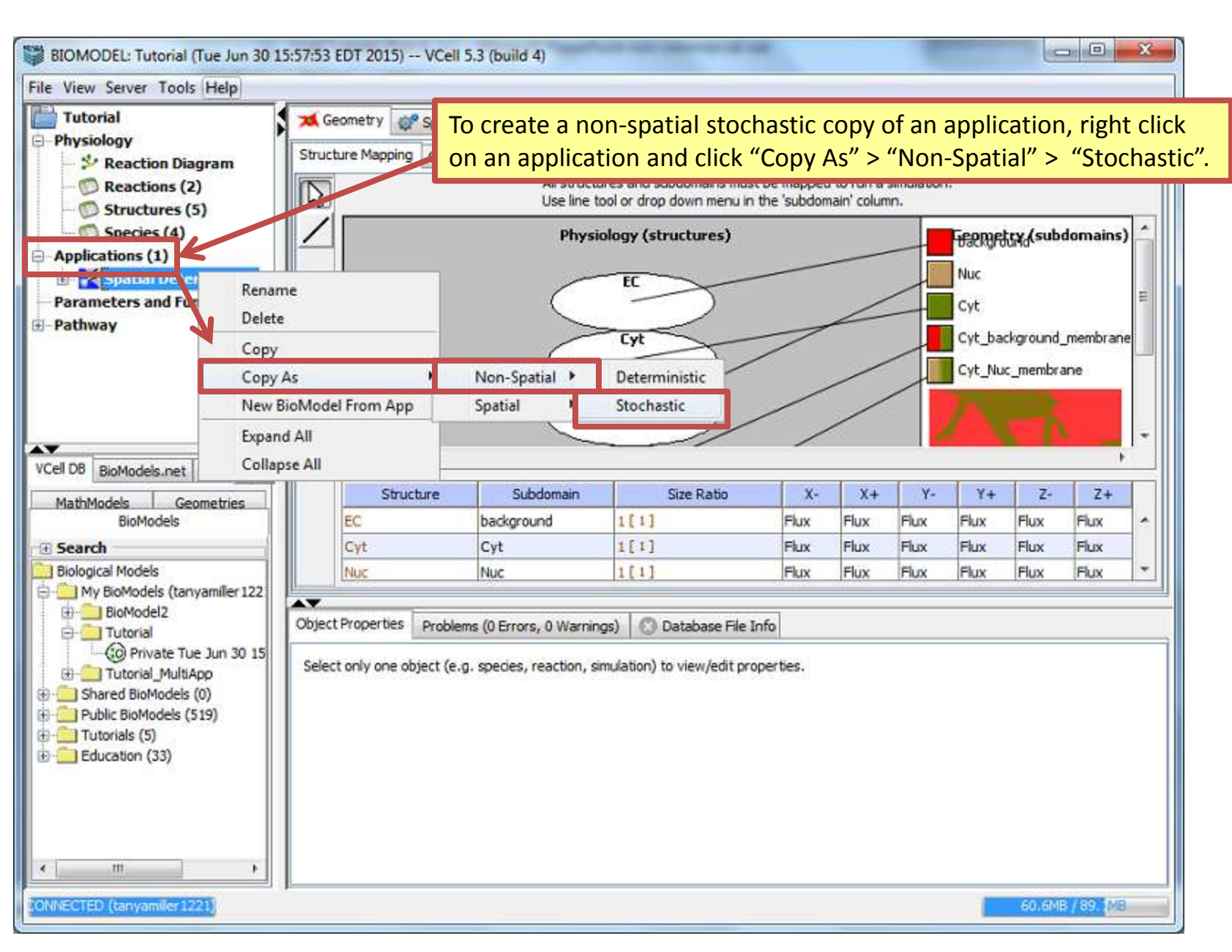

Tutorial

- Physiology

🗈 🛃 Copy o

🗄 🛃 Spatia

Parameters a

VCell DB BioModel

MathModels

🖻 🛄 Tutorial

Tutorials (5)

211 ONNECTED (tanyamiler1221)

4

**F** Search Biological Models

111

Pathway

**4**0

-

#### - 0 X BIOMODEL: Tutorial (Tue Jun 30 15:57:53 EDT 2015) -- VCell 5.3 (build 4) File View Server Tools Help Protocols of Simulations K Geometry Specifications Structure Mapping Geometry Definition 🐓 Reaction Diagram C Reactions (2) R Geometry (subdo Physiology (structures) Structures (5) Species (4) Applications (2) Cyt Compartment Rename Nuc Delete PM Copy Copy As NM New BioModel From App Expand All Volume and Surface Calculator >> Collapse All Structure Size Geometries **BioModels** 120254.61 [ µm3 ] EC 24969.528 [ µm<sup>2</sup> ] Cyt NUC 1025.8576 [ µm3 ] ٠ 😑 🚞 My BioModels (tanyamilier 122 \*\* BioModel2 To rename an application, right click on the application, click Object Pro "Rename", type in a name, and press "Enter" on your keyboard. Private Tue Jun 30 15 Select on 1 Tutorial\_MultiApp Shared BioModels (0) Public BioModels (519) Education (33)

#### Contents

53.1MB / 81.1MB

| BIOMODEL: Tutorial (Tue Jun 30 )                                                                                   | 15:57:53 EDT 2015) VCel                    | ll 5.3 (build 4)           |                                         |                |                |                    |
|----------------------------------------------------------------------------------------------------|--------------------------------------------|----------------------------|-----------------------------------------|----------------|----------------|--------------------|
| Tutorial                                                                                                    | Geometry 💞 Speci<br>Simulations Output Fun | fications 🤌 Proto          | icols $\mathscr{A}_{t}^{P}$ Simulations |                |                |                    |
| Reactions (2)                                                                                                    |                                            |                            |                                         |                | . I            | - 📰 🗋 🕟            |
| Species (4)                                                                                                    | Name                                       | End Time                   | Output Option                           | Solver         | Running Status | Results            |
| Applications (2)                                                                                                   | Simulation 1                               | 1.0                        | every 0.05                              | Gibson         | not saved      | no                 |
| Specifications                                                                                                    |                                            |                            |                                         |                |                |                    |
| Cell DB BioModels.net P                                                                                            |                                            |                            |                                         |                |                |                    |
| Biological Models                                                                                                  |                                            |                            |                                         |                |                |                    |
| ⊕ 😑 BioModel2<br>⊕ 🔄 Tutorial                                                                                      | Object Properties Proble                   | ems (0 Errors, 0 Wa        | rnings) 🛛 🔘 Database F                  | ile Info       |                |                    |
| Colorate Tue Jun 30 15     Tutorial_MultiApp     Shared BioModels (0)     Public BioModels (519)     Tutorials (5) | Annotation: Settings:                      | estep output<br>every 0.05 |                                         |                |                | \$                 |
| Education (33)                                                                                                    | Mesh Refinement:                           |                            |                                         |                |                | Finest Level Mesh: |
|                                                                                                    | Refinement ROI(s):                         | aluer changed fo           | om dafaulte                             |                |                | View Level Mesh:   |
|                                                                                                    | Parameter Name                             | alues changed in           | Default                                 | New Value/Expr | ession         | Scan               |
| ۰ m ب                                                                                                    | -                                          |                            |                                         |                | 1              |                    |
| ONNECTED (tanyamiler 1221)                                                                                         | 1                                          |                            |                                         |                |                | 16.5MB / 88.1MB    |

| BIOMODEL: Tutorial (Wed Jul 01 (                                                                                                    | 09:39:17 EDT 2015)   | VCell 5.3 (build 4)          | And the second            |                            |                |                    |
|----------------------------------------------------------------------------------------------------|----------------------|------------------------------|---------------------------|----------------------------|----------------|--------------------|
| File View Server Tools Help                                                                                                    |                      |                              |                           |                            |                |                    |
| Tutorial<br>- Physiology                                                                                                    | Simulations Quitout  | Specifications 🥠 Pro         | tocols A Simulations      |                            |                |                    |
| Reaction Diagram     Reactions (2)     Structures (5)                                                                                                    |                      | *                            |                           |                            | <b>I</b>       |                    |
| Species (4)                                                                                                    | Name<br>Simulation 1 | End Time                     | Output Option             | Solver                     | Running Status | Results            |
| <ul> <li>Applications (2)</li> <li>NonSpatial Stochasti</li> <li>★ Geometry</li> <li>♥ Specifications</li> <li>♥ Protocols</li> <li>♣ Spatial Deterministic</li> </ul> |                      |                              |                           |                            |                |                    |
| VCell DB BioModels.net P ()<br>MathModels Geometries<br>BioModels                                                                                                    | L                    | To edit a sim                | ulation, click the        | <mark>e edit simula</mark> | tion icon.     |                    |
| Biological Models                                                                                                    |                      |                              |                           |                            |                |                    |
| My BioModels (tanyamiler 122)                                                                                                    | **                   |                              |                           |                            |                |                    |
|                                                                                                    | Object Properties    | Problems (0 Errors, 0 W      | /arnings) ု 🔘 Database Fi | le Info                    |                |                    |
| CO Private Wed Jul 01 09     Tutorial_MultiApp                                                                                                    | Annotation:          |                              |                           |                            |                | ÷.                 |
|                                                                                                    | Settings:            | timestep output<br>every 0.5 |                           |                            |                |                    |
| 🗄 🧰 Education (33)                                                                                                    | Mesh Refinement:     |                              |                           |                            |                | Finest Level Mesh: |
| 20.00                                                                                                    | Refinement ROI(s):   |                              |                           |                            |                | View Level Mesh:   |
|                                                                                                    | Parameters w         | ith values changed f         | from defaults             |                            |                |                    |
|                                                                                                    | Parameter            | Name                         | Default                   | New Value/Expres           | sion           | Scan               |
| * m +                                                                                                    |                      |                              |                           |                            |                |                    |
| CONNECTED (tanyamiler1221)                                                                                                    |                      |                              |                           |                            |                | 4.3 IB / 116, 4MB  |

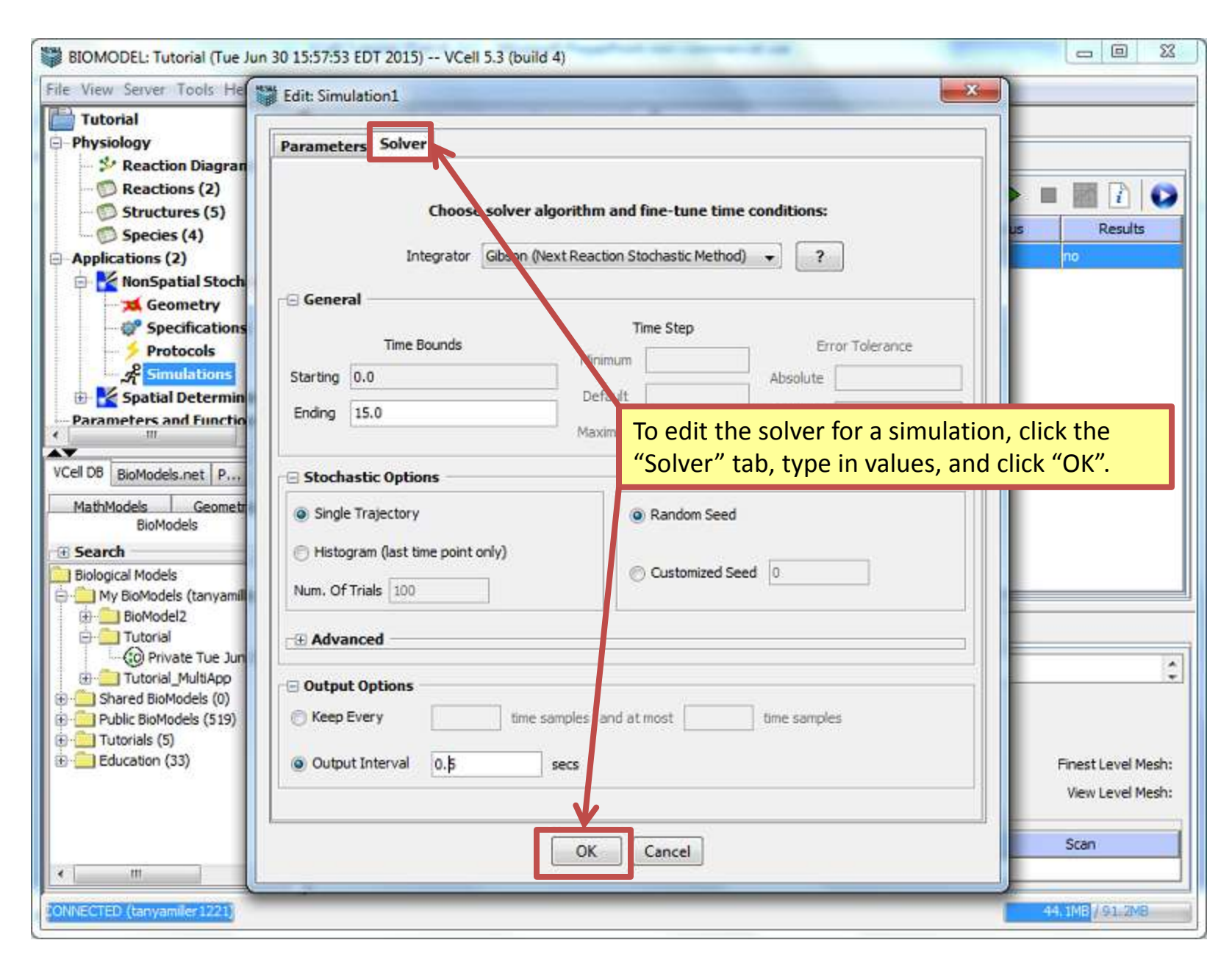

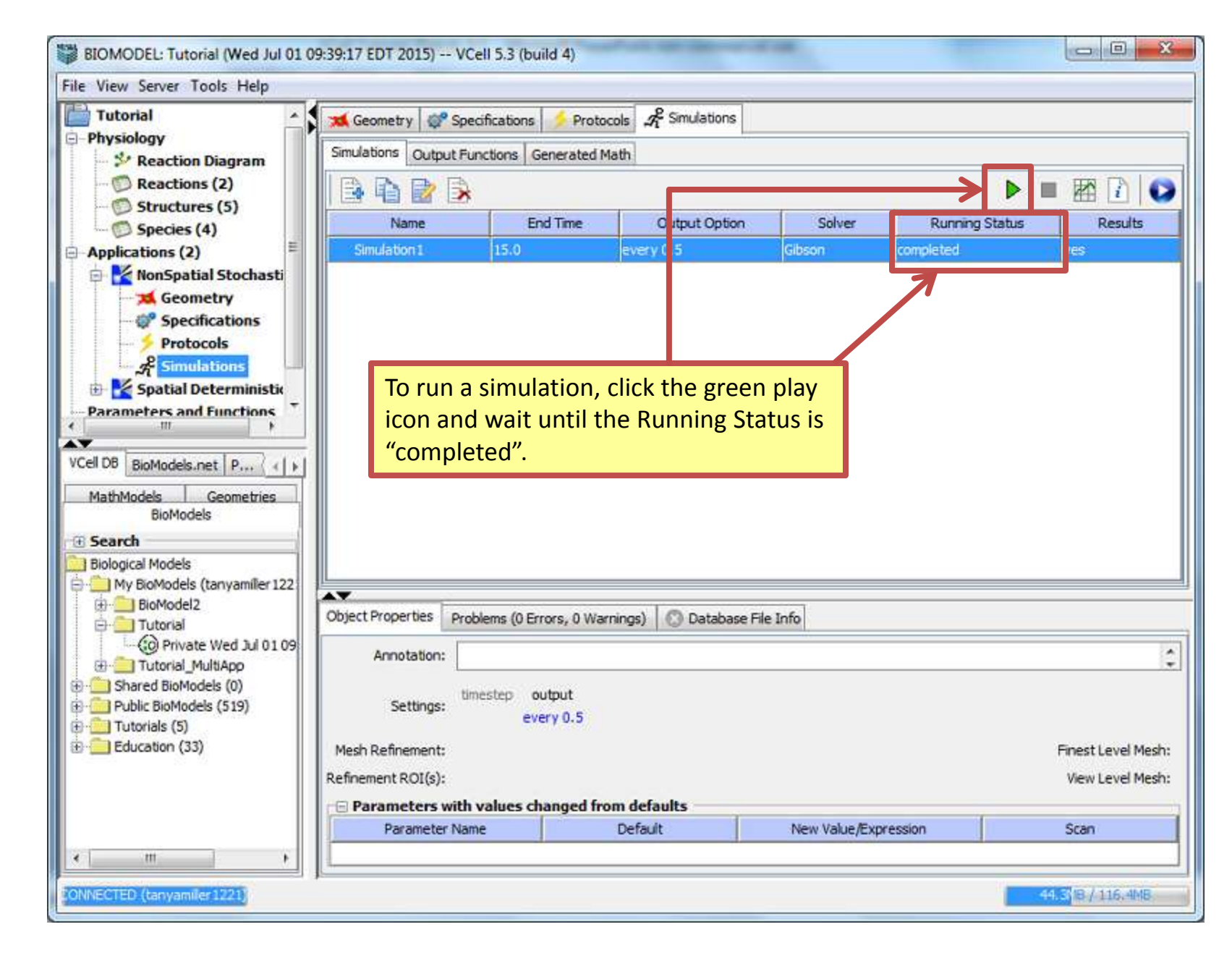

| BIOMODEL: Tutorial (Wed Jul 01 09:                                                 | 89:17 EDT 2015) VC    | ell 5.3 (build 4)      |                                        |                                  |                |                                                                                                    |
|------------------------------------------------------------------------------------|-----------------------|------------------------|----------------------------------------|----------------------------------|----------------|----------------------------------------------------------------------------------------------------|
| Tutorial                                                                           | 🛪 Geometry 🛛 💞 Spe    | cifications 🥠 Protoc   | cols $\mathcal{A}_{t}^{2}$ Simulations |                                  |                |                                                                                                    |
| Reaction Diagram                                                                   | Simulations Output Fu | nctions Generated M    | lath                                   |                                  |                |                                                                                                    |
| Reactions (2)     Structures (5)                                                   | B h 🖻 B               |                        |                                        |                                  |                |                                                                                                    |
| Species (4)                                                                        | Name                  | End Time               | Output Option                          | Solver                           | Running Status | Results                                                                                                    |
| Applications (2)                                                                   | Simulation 1          | 15.0                   | every 0.5                              | Gibson con                       | npleted        | es                                                                                                    |
| <ul> <li>NonSpatial Stochasti</li> <li>Geometry</li> <li>Specifications</li> </ul> |                       |                        |                                        |                                  |                |                                                                                                    |
| Protocols                                                                          |                       |                        | To view s<br>click the                 | simulation resu<br>results icon. | ılts, click th | e simulation and                                                                                                    |
| Parameters and Functions                                                           |                       |                        |                                        |                                  |                |                                                                                                    |
|                                                                                    |                       |                        |                                        |                                  |                |                                                                                                    |
| VCell DB BioModels.net P                                                           |                       |                        |                                        |                                  |                |                                                                                                    |
| MathModels Geometries<br>BioModels                                                 |                       |                        |                                        |                                  |                |                                                                                                    |
| 🗉 Search                                                                           |                       |                        |                                        |                                  |                |                                                                                                    |
| Biological Models                                                                  |                       |                        |                                        |                                  |                |                                                                                                    |
| My BioModels (tanyamiler 122                                                       | •                     |                        |                                        |                                  |                | and a second second sec |
|                                                                                    | Object Properties Pro | blems (0 Errors, 0 War | nings) 🔘 Database F                    | File Info                        |                |                                                                                                    |
| O Private Wed Jul 01 09     Tutorial_MultiApp                                      | Annotation:           |                        |                                        |                                  |                | \$                                                                                                    |
| Shared BioModels (0)     Public BioModels (519)     Tutorials (5)                  | Settings:             | every 0.5              |                                        |                                  |                |                                                                                                    |
| Education (33)                                                                     | Mesh Refinement:      |                        |                                        |                                  |                | Finest Level Mesh:                                                                                                    |
|                                                                                    | Refinement ROI(s):    |                        |                                        |                                  |                | View Level Mesh:                                                                                                    |
|                                                                                    | Parameters with       | values changed fro     | m defaults                             |                                  | 1              |                                                                                                    |
|                                                                                    | Parameter Nan         | ne                     | Default                                | New Value/Expression             | n              | Scan                                                                                                    |
| * m +                                                                              |                       |                        |                                        |                                  |                | ]                                                                                                    |
| ONNECTED (tanyamiler1221)                                                          |                       |                        |                                        |                                  |                | 70.8MB / 115.4MB                                                                                                    |

#### **Contents**

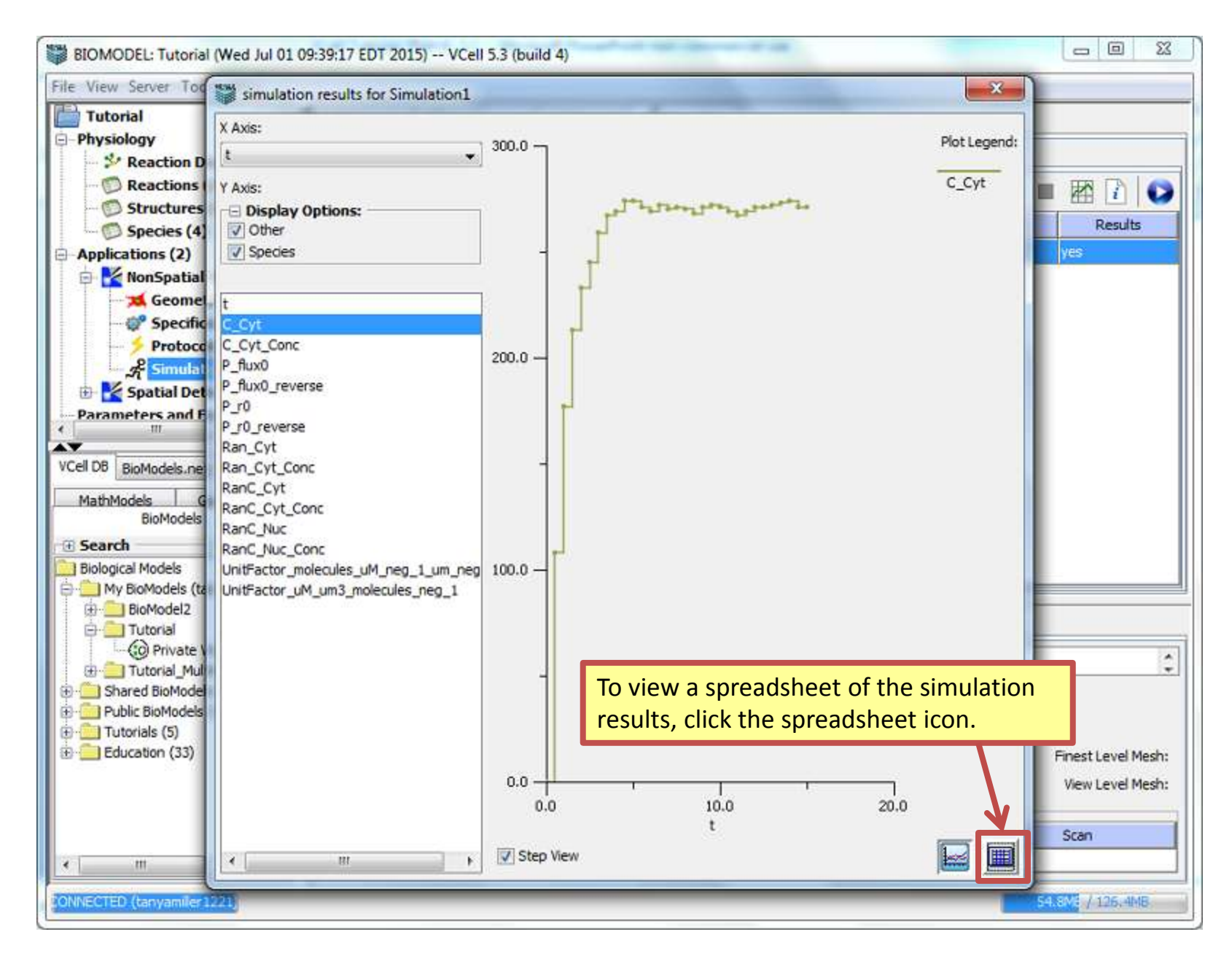

#### **Contents**

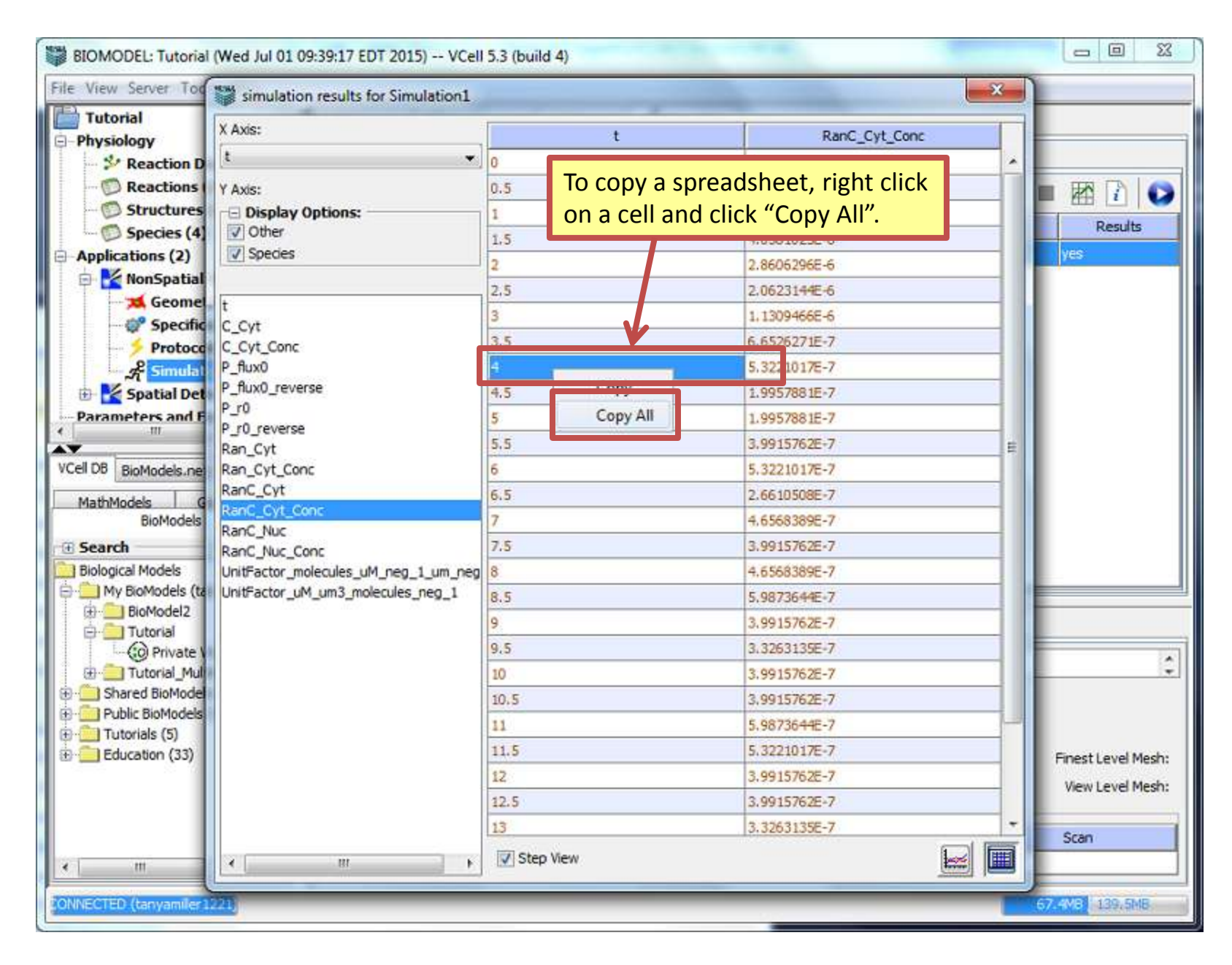

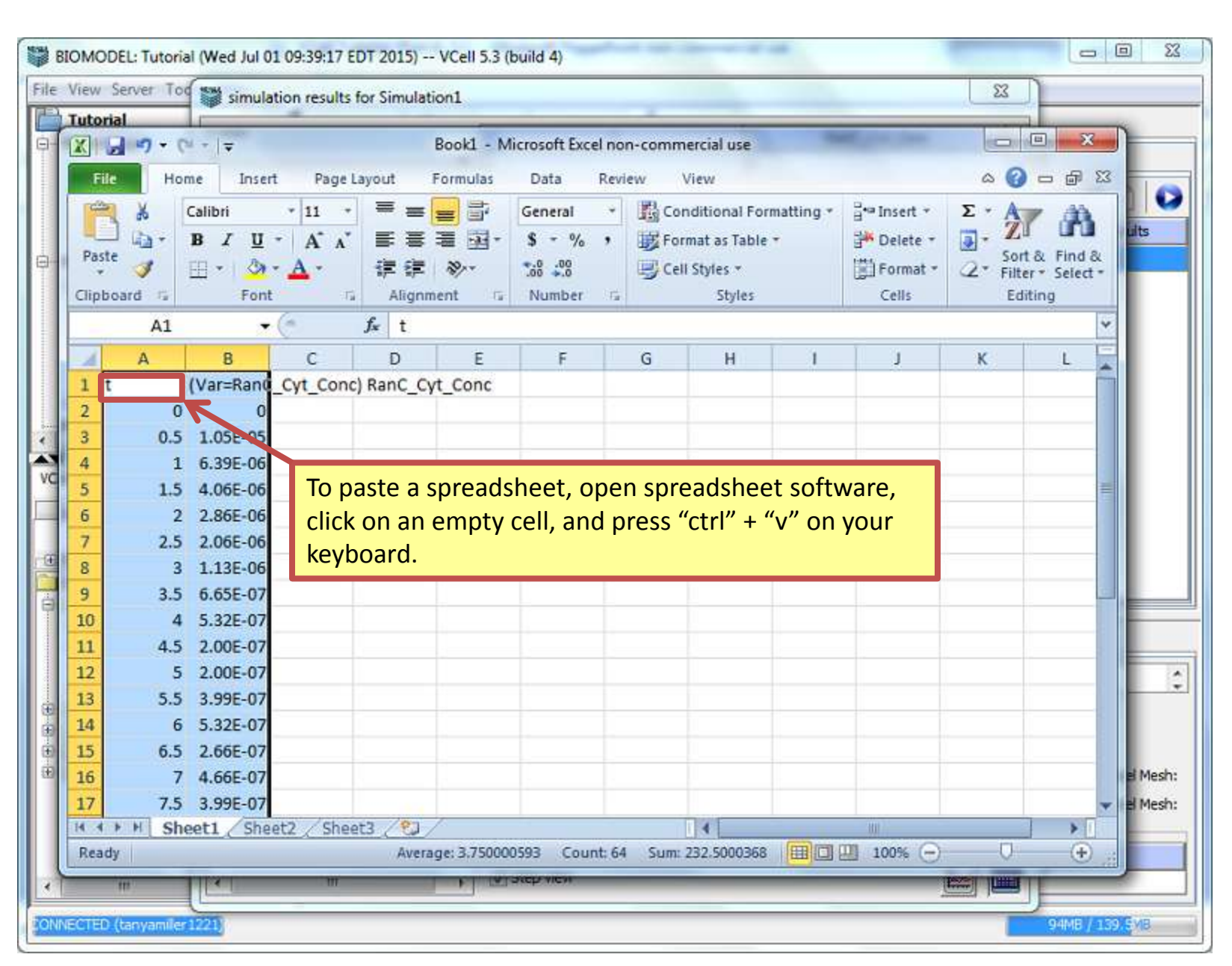

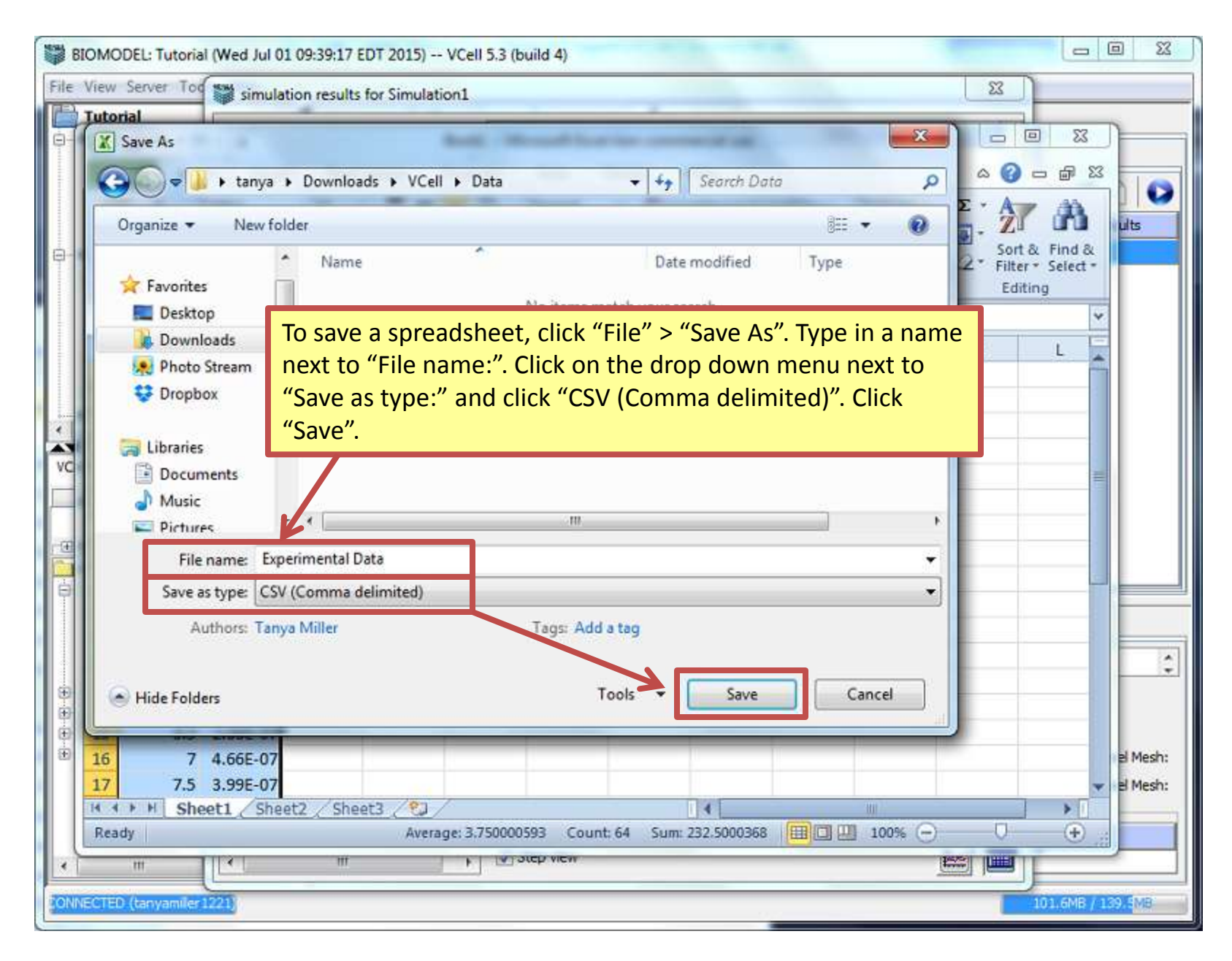

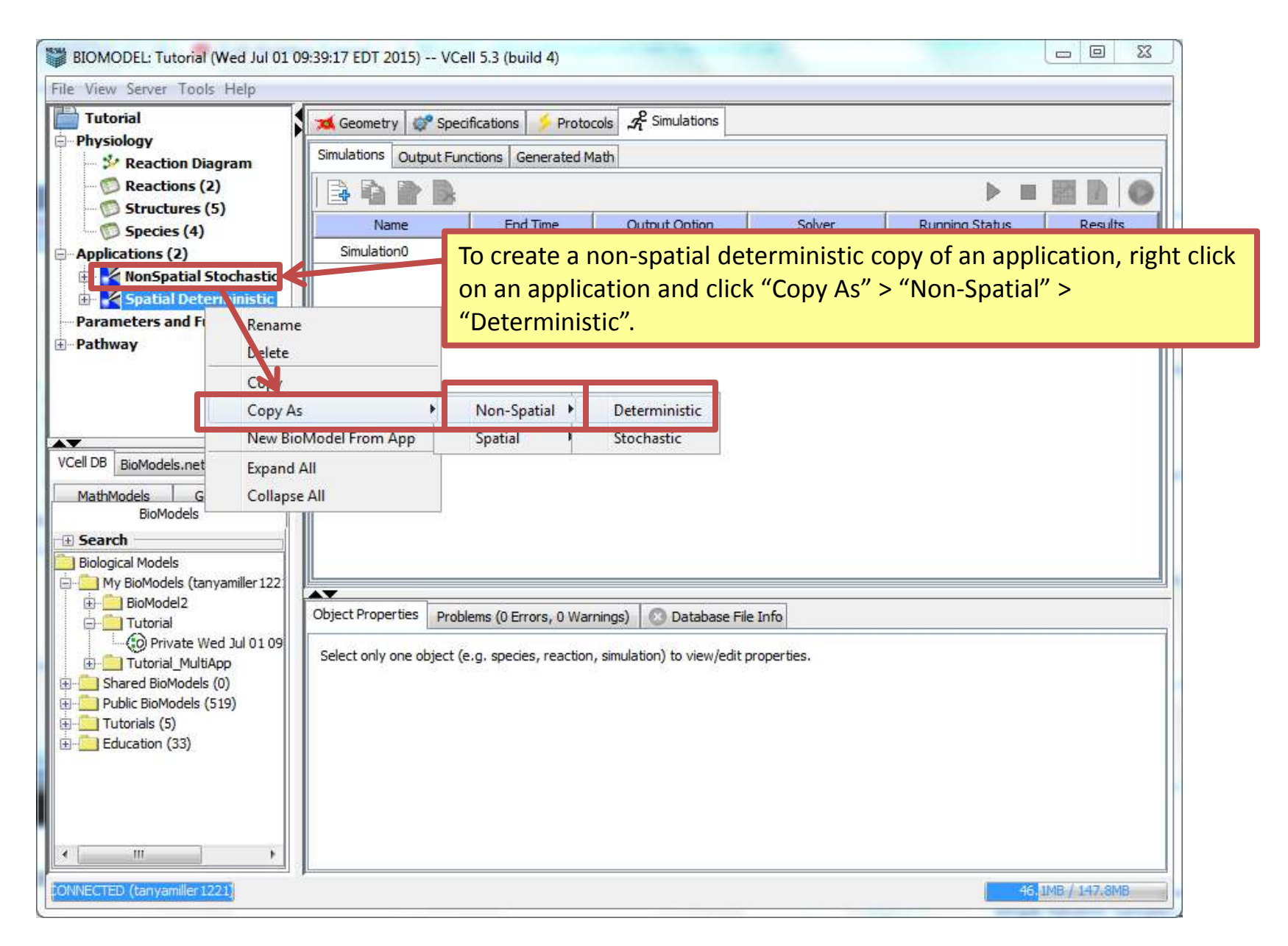

| BIOMODEL: Tutorial (Wed Jul 01 09:39:17 EDT 2015) VCell 5.3 (build 4)                                                                                                    |                |
|----------------------------------------------------------------------------------------------------|----------------|
| File View Server Tools Help                                                                                                    |                |
| utorial       Implementations       Implementations       Implementations       Implementations         ysiology       Simulations       Implementations       Implementations       Implementations                                                                                                    |                |
| Reaction Diagram     Reactions (2)     Churchens (2)     Churchens (2)                                                                                                    |                |
| Structures (5)         Name         End Time         Output Option         Solver         Running Status         Results           Indications (3)         Indications (3)         <                                                                                                    |                |
| Copy of Spatial Control Rename<br>NonSpatial Stock Rename<br>Deleter Deleter Deleter Deleter On your keyber of the second second secon | click<br>oard. |
| rameters and Functi<br>thway Copy As<br>New BioModel From App<br>Expand All<br>VCell DB BioMedels a<br>Collarse All                                                                                                    |                |
| MathModels Geometries<br>BioModels<br>Search<br>Biological Models<br>My BioModels (tanyamiller 122)                                                                                                    |                |
| Object Properties     Problems (0 Errors, 0 Warnings)     Object Properties     Problems (0 Errors, 0 Warnings)        Object Properties                                                                              Object Properties Problems (0 Errors, 0 Warnings) Select only one object (e.g. species, reaction, simulation) to view/edit properties. Select only one object (e.g. species, reaction, simulation) to view/edit properties. Select only one object (e.g. species, reaction, simulation) to view/edit properties.                                                                                                    |                |
| CONNECTED (tanyamilier 1221) 53.6(4B / 146.3MB                                                                                                    |                |

| BIOMODEL: Tutorial (Wed Jul 0)                                                                                                    | 01 09:39:17 EDT 2015) VCell 5.3 (build 4)                                                                                                    |
|----------------------------------------------------------------------------------------------------|----------------------------------------------------------------------------------------------------|
| File View Server Tools Help                                                                                                    |                                                                                                    |
| Futorial         hysiology         ''''''''''''''''''''''''''''''''''''                                                                           | Geometry Specifications     Select a Task:     DefaultTask     New     Copy   Delete   Arrameters   Experimental Data Import   Experimental Data Import     Parameter     Context     Model Value        Initial Guess   Lower Bound |
| VCell DB BioModels.net P                                                                                                    | To create a new parameter estimation, click "Parameter Estimation" and click the plus sign icon.                                                                                                    |
| MathModels Geometries<br>BioModels<br>Search<br>Biological Models<br>My BioModels (tanyamiller 122)<br>BioModel2<br>Tutorial                      | 22<br>Object Properties Problems (0 Errors, 0 Warnings) 💿 Database File Info                                                                                                    |
| Tutorial     Private Wed Jul 01 09     Tutorial_MultiApp     Shared BioModels (0)     Public BioModels (519)     Tutorials (5)     Education (33) | Select only one object (e.g. species, reaction, simulation) to view/edit properties.                                                                                                    |
| ONNECTED (tanyamiller 1221)                                                                                                    | 68.5MB / 146.3MB                                                                                                    |

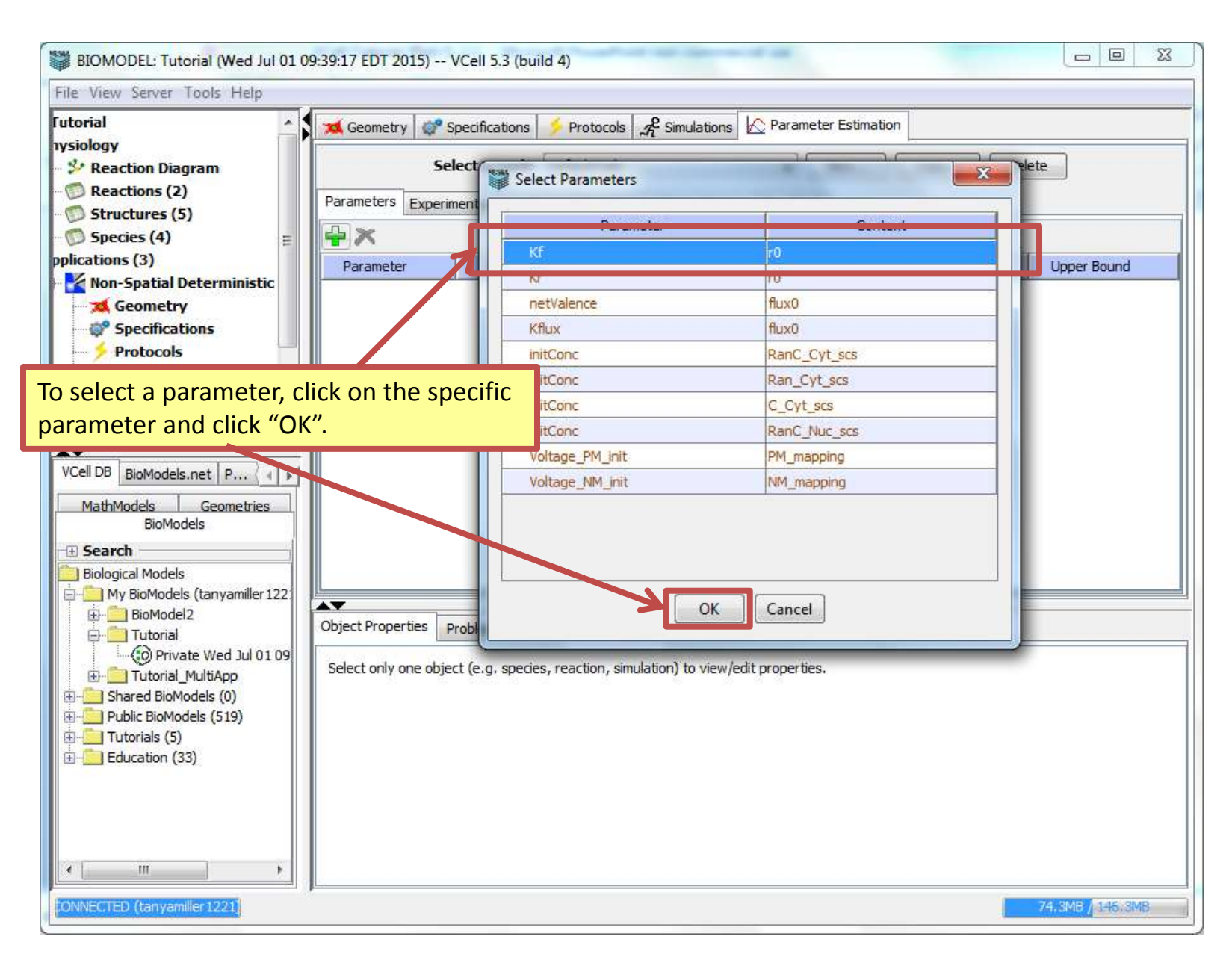

| BIOMODEL: Tutorial (Wed Jul 01 0   | 9:39:17 EDT 2015) - | - VCell 5.3 (build 4)   |                             |                    |               |                      |
|------------------------------------|---------------------|-------------------------|-----------------------------|--------------------|---------------|----------------------|
| File View Server Tools Help        |                     |                         |                             |                    |               |                      |
| Futorial                           | 式 Geometry          | Specifications 🥠 P      | rotocols 3 Simulations      | 🔀 Parameter Estima | tion          |                      |
| nysiology                          |                     |                         |                             | 11                 |               |                      |
| Reaction Diagram                   | <u> -</u>           | Select a Task: Defa     | ultTask                     | ▼ New              | Copy Dele     | ete                  |
| Reactions (2)                      | Parameters Expe     | rimental Data Import    | Experimental Data Mappi     | ng Run Task        |               |                      |
| Structures (5)                     |                     |                         |                             | ~                  |               |                      |
| Species (4)                        |                     |                         | 1                           |                    |               |                      |
| pplications (3)                    | Parameter           | Context                 | Model Value                 | Initial Guess      | Lower Bound   | Upper Bound          |
| Competer                           | Kf                  | rO                      | 1                           | 1                  | 0.1           | 10                   |
|                                    | Kr                  | rO                      | 1000                        | 1000               | 100           | 10000                |
| Protocols                          |                     | άθ.                     | di. Ili                     |                    | 66 - 185.     |                      |
| 2 <sup>e</sup> Simulations         |                     |                         |                             |                    |               |                      |
| - Rarameter Estimation             |                     |                         |                             |                    |               |                      |
| NonSpatial Stochastic              |                     |                         |                             |                    |               |                      |
|                                    | Continue            | adding para             | meters until y              | ou have read       | hed your desi | red amount.          |
| VCell DB BioModels.net P.,.        |                     | 0,                      |                             |                    | •             |                      |
|                                    |                     |                         |                             |                    |               |                      |
| BioModels                          |                     |                         |                             |                    |               |                      |
| - Search                           |                     |                         |                             |                    |               |                      |
| Biological Models                  |                     |                         |                             |                    |               |                      |
| 🚊 🛄 My BioModels (tanyamiller 122  |                     |                         |                             |                    |               |                      |
| 🗄 🚞 BioModel2                      | Object Properties   | Drahlama (0 Errara 0    |                             | a File Infa        |               |                      |
|                                    | objectrioperdes     | Problems (0 Errors, 0   | warnings) Uatabas           | e rile 1110        |               |                      |
| Tutorial MultiApp                  | Select only one ob  | ject (e.g. species, rea | ction, simulation) to view/ | edit properties.   |               |                      |
| General BioModels (0)              | 25                  |                         |                             |                    |               |                      |
| 🗄 🧾 Public BioModels (519)         |                     |                         |                             |                    |               |                      |
| 🗄 🛄 Tutorials (5)                  |                     |                         |                             |                    |               |                      |
| ⊕- <mark></mark> Education (33)    |                     |                         |                             |                    |               |                      |
|                                    |                     |                         |                             |                    |               |                      |
|                                    |                     |                         |                             |                    |               |                      |
|                                    |                     |                         |                             |                    |               |                      |
|                                    |                     |                         |                             |                    |               |                      |
| CONNECTED (tanyamilier 1221)       | J                   |                         |                             |                    |               | REIMEN NE MR         |
| Port instances (on formula recent) |                     |                         |                             |                    |               | CONTRACTOR OF COURSE |

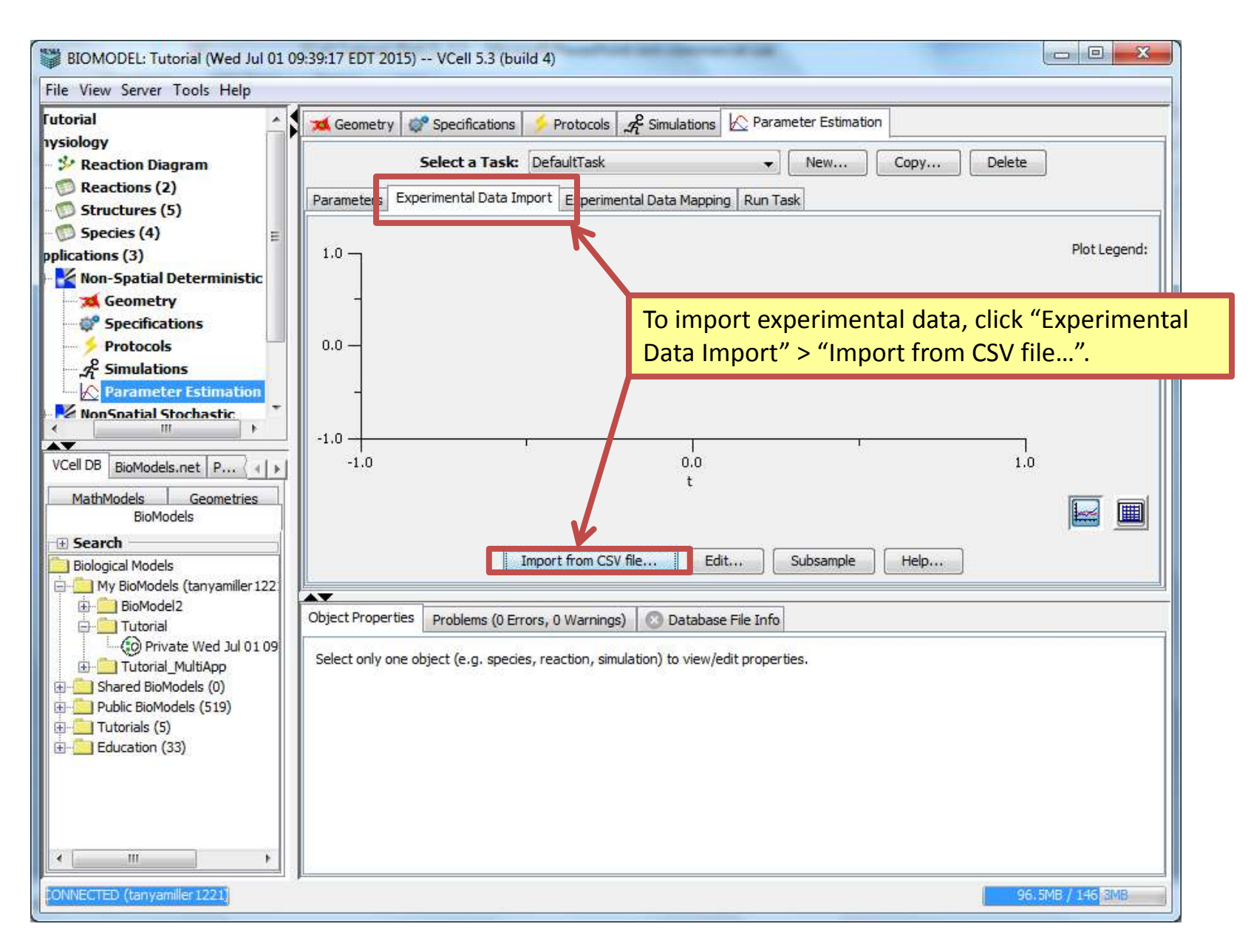

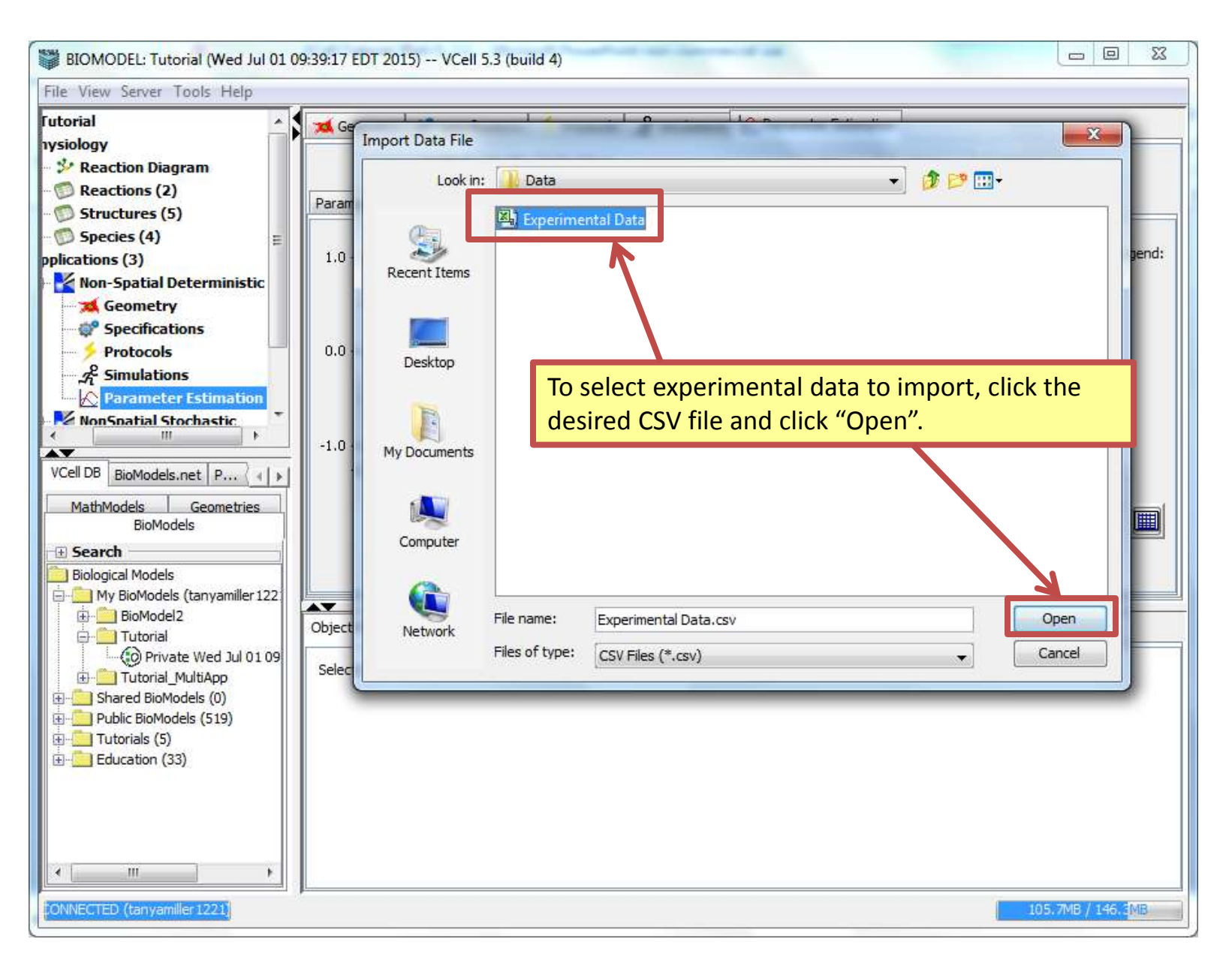

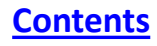

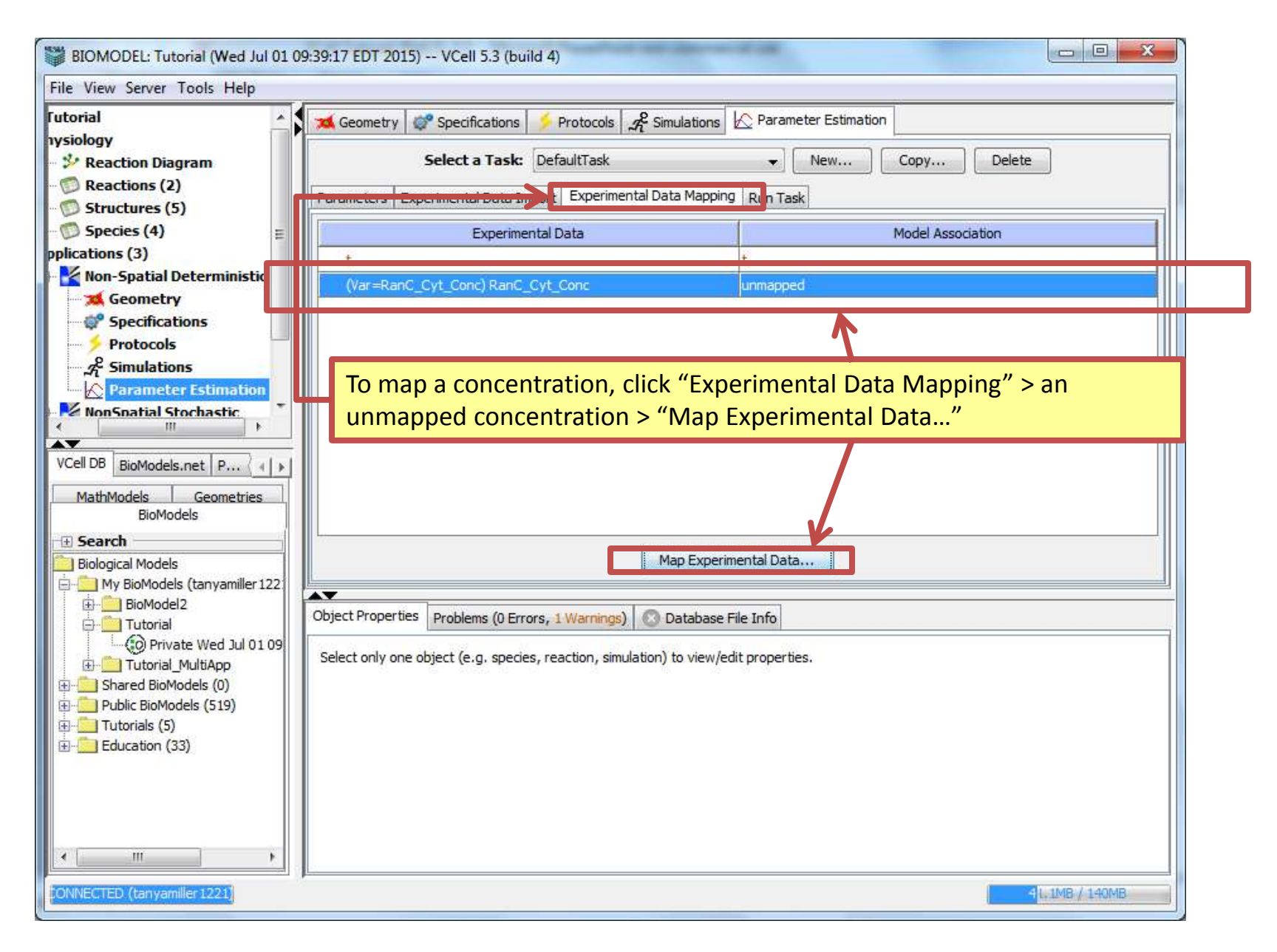

| BIOMODEL: Tutorial (Wed Jul 01 09:3                                                                                                    | 99:17 EDT 2015) VCell 5.3 (build 4)                                                                                                    |
|----------------------------------------------------------------------------------------------------|----------------------------------------------------------------------------------------------------|
| File View Server Tools Help                                                                                                    |                                                                                                    |
| Futorial<br>hysiology<br>* Reaction Diagram<br>© Reactions (2)                                                                                                    | Geometry Specifications      Protocols      Protocols Protocols Parameter Estimation     Select a Task: DefaultTask     New     Copy     Delete     Delete     Delete     Delete                                                                                                    |
| map, click on the desired sp<br>click "OK".                                                                                                    | Experimental Da Map Experimental Data                                                                                                    |
| Specifications<br>Protocols<br>Protocols<br>Protocols<br>Simulations<br>Parameter Estimation<br>NonSnatial Stochastic<br>MonSnatial Stochastic<br>MonSnat | Image: Control of the second state of the second state |
| III     III     III     IONNECTED (tanyamiller 1221)                                                                                                    | 49, 248 / 140MB                                                                                                    |

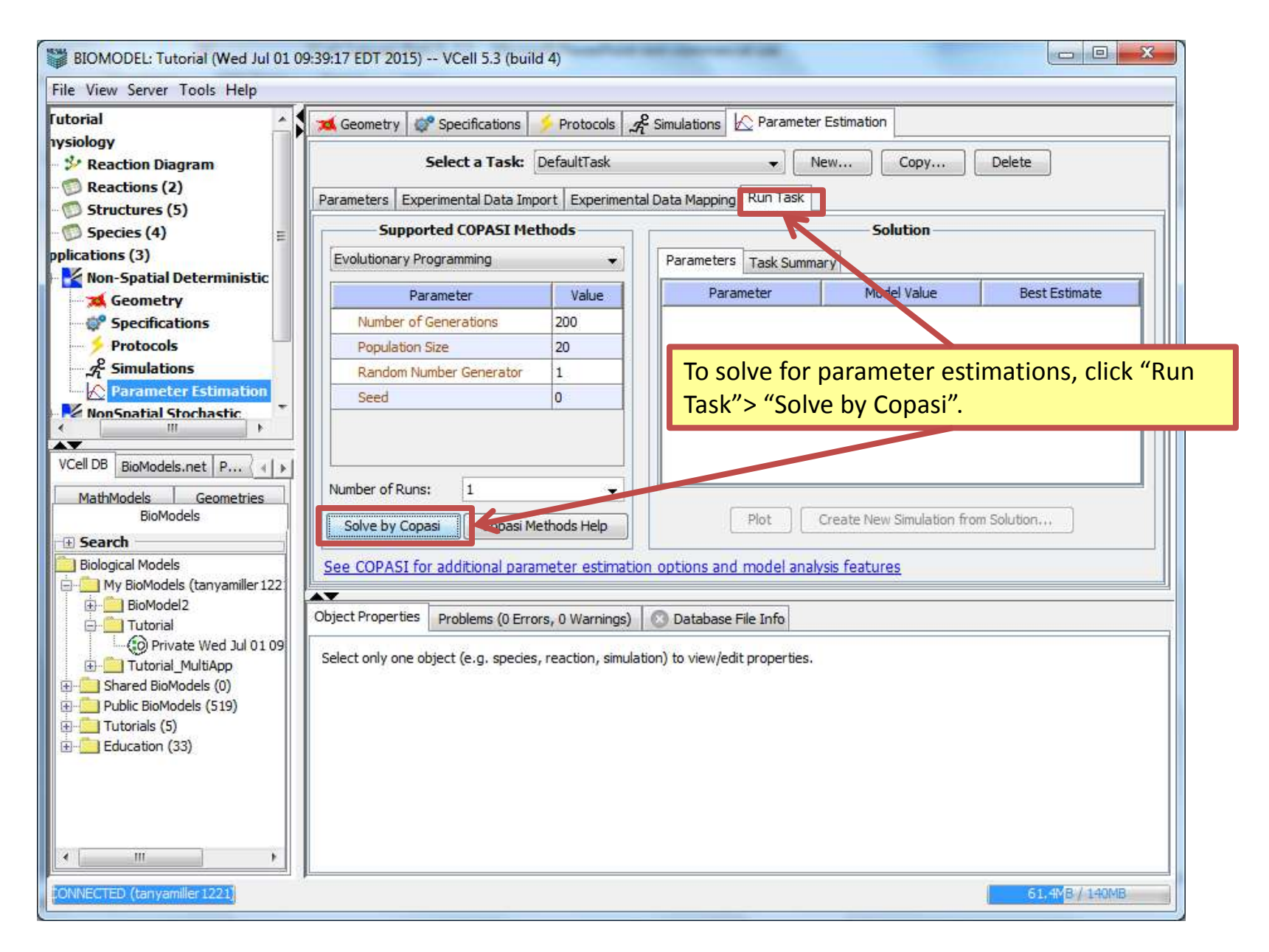

| BIOMODEL: Tutorial (Wed Jul 01 09  | :39:17 EDT 2015) VCell 5.3 (build       | 4)                   |                             |                           |                       |  |  |  |
|------------------------------------|-----------------------------------------|----------------------|-----------------------------|---------------------------|-----------------------|--|--|--|
| File View Server Tools Help        |                                         |                      |                             |                           |                       |  |  |  |
| Futorial                           | 🐹 Geometry 😻 Specifications 😏           | Protocols 2          | Simulations 🔀 Paramete      | r Estimation              |                       |  |  |  |
| nysiology                          |                                         | 141                  |                             |                           |                       |  |  |  |
| - 🍄 Reaction Diagram               | Select a Task: D                        | efaultTask           |                             | Vew Copy                  | Delete                |  |  |  |
| 💯 Reactions (2)                    | Parameters Experimental Data Impo       | rt Experimental [    | Data Manning Run Task       |                           |                       |  |  |  |
| - 💯 Structures (5)                 |                                         | ·                    | outu hupping                | <u> </u>                  |                       |  |  |  |
| <sup>™</sup> Species (4) E         | Supported COPASI Meth                   | lods                 |                             | Solution                  |                       |  |  |  |
| pplications (3)                    | Evolutionary Programming                | ▼_                   | Parameters Task Summ        | ary                       |                       |  |  |  |
| Non-Spatial Deterministic          | Parameter                               | Value                | Parameter                   | Model Value               | Best Estimate         |  |  |  |
| Geometry                           | Number of Consections                   | 200                  | x f                         | 1                         | 1 36454               |  |  |  |
| Specifications                     | Number of Generations                   | 200                  | Ki                          | 1000                      | 1051.52               |  |  |  |
|                                    | Population Size                         | 20                   | N                           | 1000                      | 1251.55               |  |  |  |
|                                    | Random Number Generator                 | 1                    |                             |                           |                       |  |  |  |
|                                    | Seed                                    | 0                    |                             |                           |                       |  |  |  |
|                                    |                                         |                      |                             |                           |                       |  |  |  |
|                                    |                                         |                      |                             |                           |                       |  |  |  |
| VCell DB BioModels.net P (         |                                         |                      |                             |                           |                       |  |  |  |
| MathModels Geometries              | Number of Runs: 1                       | <b></b>              |                             |                           |                       |  |  |  |
| BioModels                          | Solve by Copasi Copasi Met              | thods Help           | Plot                        | Create New Simulation fro | om Solution           |  |  |  |
| 🕀 Search                           |                                         |                      |                             |                           |                       |  |  |  |
| Biological Models                  | See COPASI for additional param         | eter estimation      | options and model anal      | <u>ysis features</u>      |                       |  |  |  |
| 🖶 🛄 My BioModels (tanyamiller 122) |                                         |                      |                             |                           |                       |  |  |  |
|                                    | Object Properties Problems (0 Errors    | s, 0 Warnings)       | 🕄 Database File Info        |                           |                       |  |  |  |
| Private Wed Jul 01 09              |                                         |                      |                             |                           |                       |  |  |  |
|                                    | Select only one object (e.g. species, i | reaction, simulation | n) to view/edit properties. |                           |                       |  |  |  |
| 🗄 💼 Shared BioModels (0)           |                                         |                      |                             |                           |                       |  |  |  |
| 🗄 💮 Public BioModels (519)         |                                         |                      |                             |                           |                       |  |  |  |
| Iutorials (5)                      |                                         |                      |                             |                           |                       |  |  |  |
|                                    |                                         |                      |                             |                           | under allale ((Diaty) |  |  |  |
|                                    |                                         | o plot estil         | mation values               | versus model              | values, click "Plot". |  |  |  |
|                                    |                                         |                      |                             |                           |                       |  |  |  |
|                                    |                                         |                      |                             |                           |                       |  |  |  |
| ۲ III ا                            |                                         |                      |                             |                           |                       |  |  |  |
|                                    | I                                       |                      |                             |                           |                       |  |  |  |
| FORMECTED (tanyamilier1221)        |                                         |                      |                             |                           | 45.0MB / 139.5MB      |  |  |  |

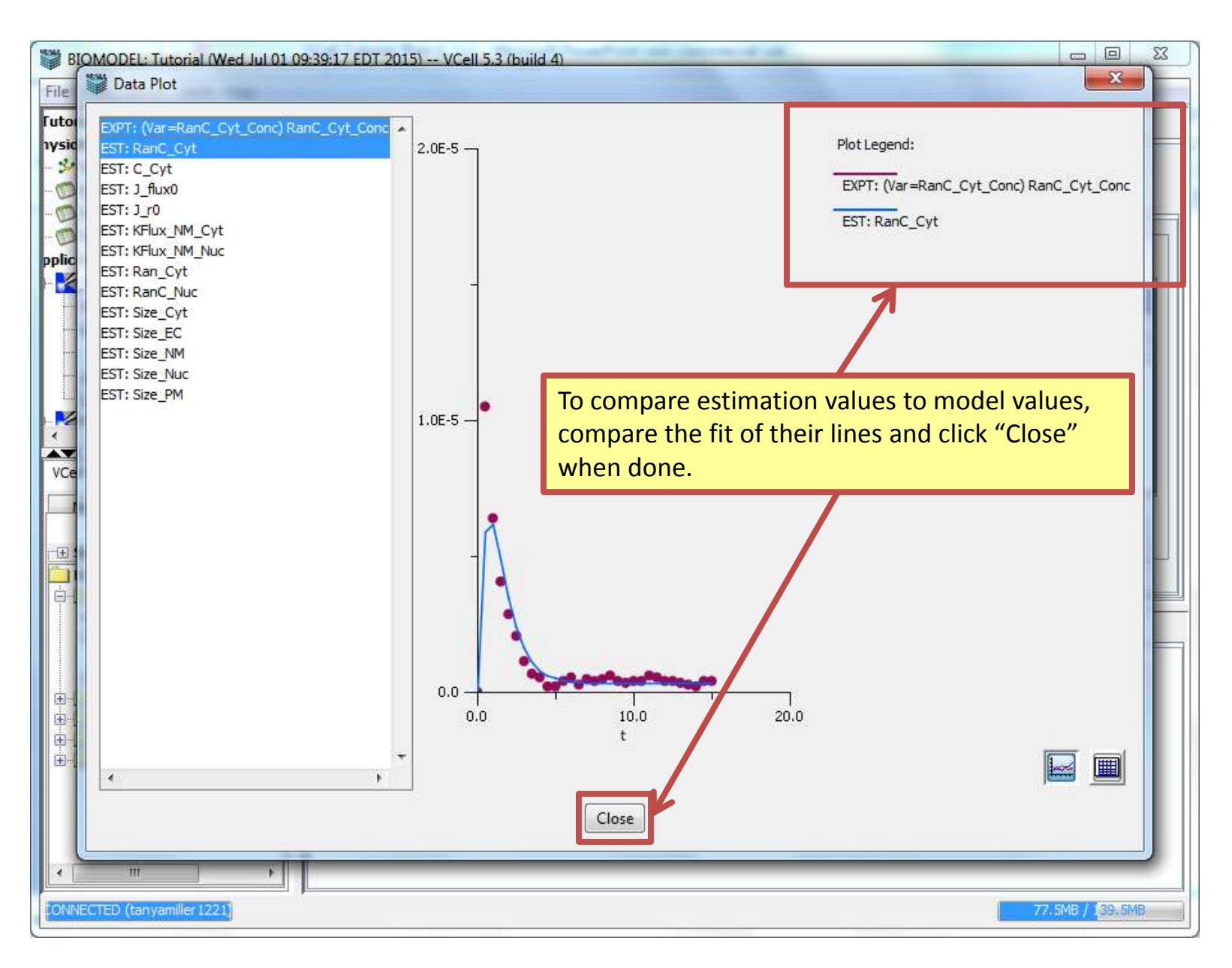

#### **Contents**

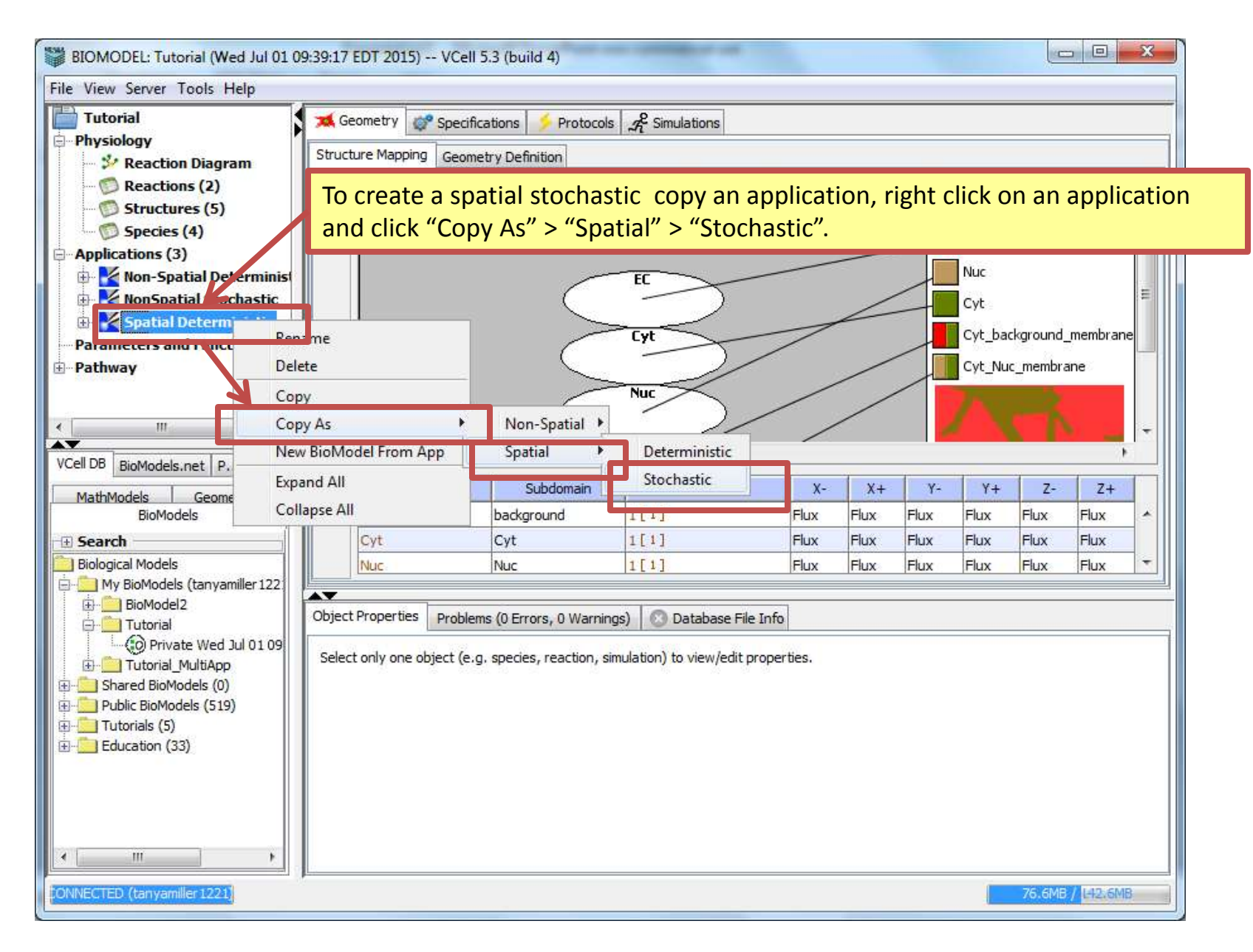

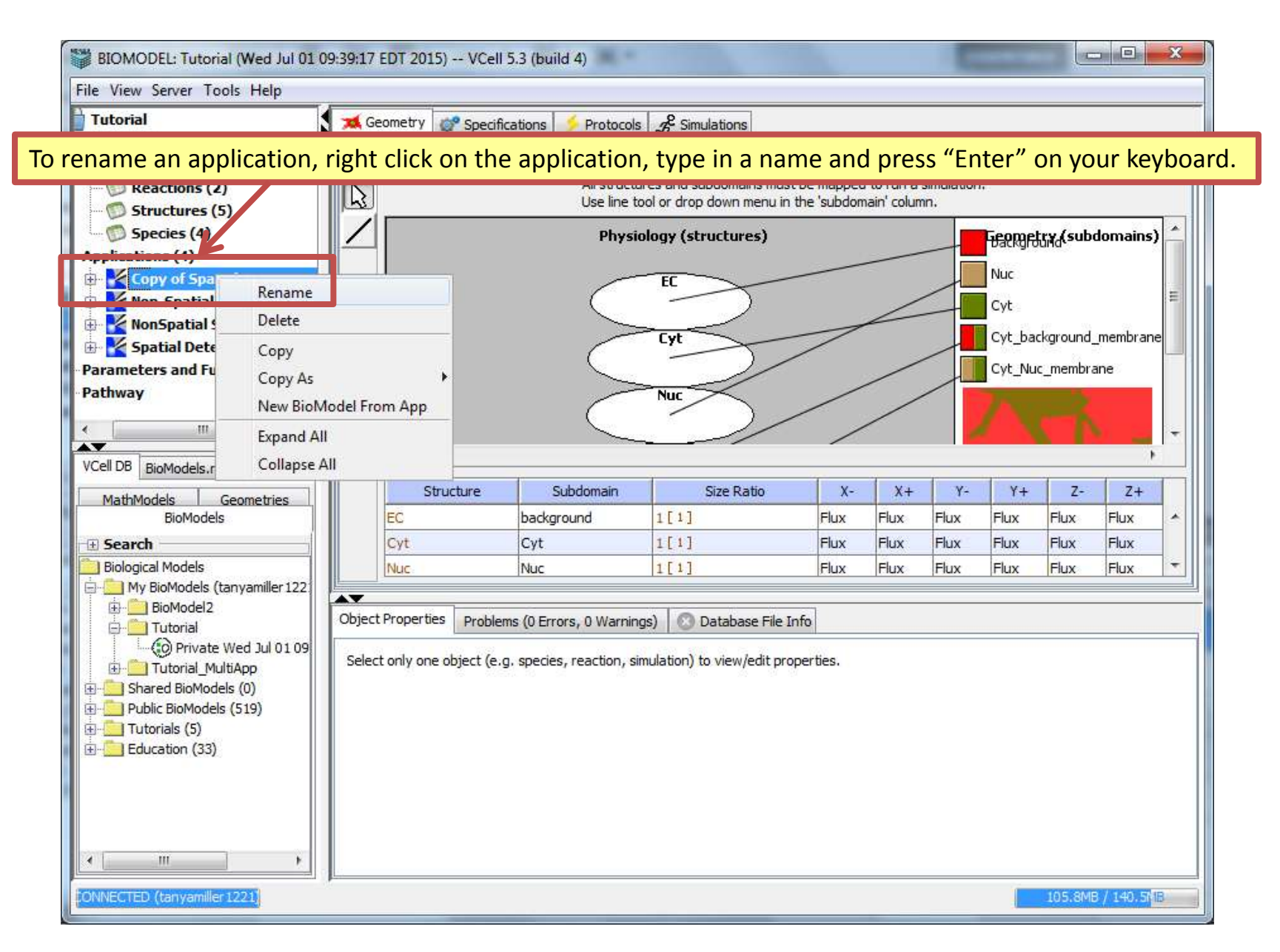

| BIOMODEL: Tutorial (Wed Jul 01                                                                                                    | 09:39:17 EDT 2015) VCell 5.3               | (build 4)              |                                                  |                            | -                       |                       |
|----------------------------------------------------------------------------------------------------|--------------------------------------------|------------------------|--------------------------------------------------|----------------------------|-------------------------|-----------------------|
| File View Server Tools Help                                                                                                    |                                            |                        |                                                  |                            |                         |                       |
| Tutorial  Physiology                                                                                                    | Geometry Specificati                       | ions 📝 Proto           | cols $\mathcal{A}^{\mathcal{E}}_{t}$ Simulations |                            |                         |                       |
| Reaction Diagram     Structures (5)                                                                                                    |                                            | Initial Co             | ondition: 🔘 Concentr                             | ration () Numbe            | er of Particles         |                       |
| 🗇 Species (4) 🗉                                                                                                    | Species Structure                          | Clamped                | Initial Condition                                | Well reked                 | Diffusion Constant      | Force Continuous      |
| Applications (4)                                                                                                    | RanC_Cyt Cyt                               |                        | 0.0                                              |                            | 10.0                    |                       |
| 🖻 🎽 Spatial Stochastic                                                                                                    | Ran_Cyt Cyt                                |                        | 0.0                                              |                            | 10.0                    |                       |
| <b>A Geometry</b>                                                                                                    | C_Cyt Cyt                                  |                        | 0.0                                              |                            | 10.0                    |                       |
| Brotocols                                                                                                    | RanC_Nuc Nuc                               |                        | 278.0                                            |                            | 10.0                    |                       |
| Simulations                                                                                                    |                                            |                        |                                                  |                            |                         |                       |
| 🗄 🏹 Non-Spatial Determinis                                                                                                    |                                            |                        |                                                  |                            |                         |                       |
| VCell DB BioModels.net P                                                                                                    | To work with numb<br>only), click "Specifi | per of pai<br>cations" | rticles instead<br>> "Number o                   | d of conce<br>of Particles | entration (for s<br>5". | stochastic models     |
| BioModels                                                                                                    |                                            |                        |                                                  |                            |                         |                       |
| Biological Models                                                                                                    | Search                                     |                        |                                                  |                            |                         |                       |
| 📄 🧰 My BioModels (tanyamiller 122                                                                                                    |                                            |                        |                                                  |                            |                         |                       |
| BioModel2                                                                                                    | Object Properties Problems                 | (0 Errors, 0 War       | nings) 💿 Database                                | File Info                  |                         |                       |
| Private Wed Jul 01 09     Private Wed Jul 01 09     Private Wed Jul 01 09     Private Wed Jul 01 09     Private Wed Jul 01 09     Private Wed Jul 01 09     Private Wed Jul 01 09     Private Wed Jul 01 09     Trotorial_MultiApp     Private Wed Jul 01 09     Trotorial_MultiApp     Private Wed Jul 01 09     Trotorial_MultiApp     Private Wed Jul 01 09     Trotorial_MultiApp     Private Wed Jul 01 09     Private Wed Jul 01 09 | Select only one object (e.g. s             | pecies, reaction       | , simulation) to view/ed                         | lit properties.            |                         |                       |
|                                                                                                    | <u> </u>                                   |                        |                                                  |                            |                         | (00:0MB / 145 / MB    |
| PORTAL CITED (ranyanilie) 122-1                                                                                                    |                                            |                        |                                                  |                            |                         | TOTAL POINT TOTAL AND |

| [uterial                                                                                                    |                 | 10 Q 10 0 0                                                                                                    |                                 |                                                                                                    |                                                                                                    |                                                                                                    |                               |                                                                                                    |      |
|----------------------------------------------------------------------------------------------------|-----------------|----------------------------------------------------------------------------------------------------|---------------------------------|----------------------------------------------------------------------------------------------------|----------------------------------------------------------------------------------------------------|----------------------------------------------------------------------------------------------------|-------------------------------|----------------------------------------------------------------------------------------------------|------|
| utorial                                                                                                    | <u></u>         | Ceometry                                                                                                    | Specification                   | ons protoc                                                                                                    | ols A Simulations                                                                                                    |                                                                                                    |                               |                                                                                                    |      |
| Reaction Diagram                                                                                                    |                 | Species React                                                                                                    | tions                           |                                                                                                    |                                                                                                    |                                                                                                    |                               |                                                                                                    |      |
| D Reactions (2)                                                                                                    |                 |                                                                                                    |                                 | Initial Co                                                                                                    | adition: 🦳 Concentra                                                                                                    | ation 💿 Numbe                                                                                                    | er of Particles               |                                                                                                    |      |
| 📁 🗊 Structures (5)                                                                                                    |                 |                                                                                                    | 1                               | a num us                                                                                                    | - Concerne                                                                                                    |                                                                                                    |                               |                                                                                                    | _    |
| D Species (4)                                                                                                    | =               | Species                                                                                                    | Structure                       | Clamped                                                                                                    | Initial Condition                                                                                                    | Vell Mixed                                                                                                    | Diffusion Constant            | Force Continuous                                                                                                    |      |
| plications (4)                                                                                                    |                 | RanC_Cyt                                                                                                    | Cyt                             |                                                                                                    | 0.0                                                                                                    |                                                                                                    | 10.0                          |                                                                                                    |      |
| Spatial Stochastic                                                                                                    |                 | Ran_Cyt                                                                                                    | Cyt                             |                                                                                                    | 0.0                                                                                                    |                                                                                                    | 10.0                          |                                                                                                    |      |
| Geometry                                                                                                    |                 | C_Cyt                                                                                                    | Cyt                             |                                                                                                    | 0.0                                                                                                    |                                                                                                    | 10.0                          |                                                                                                    |      |
| Protocols                                                                                                    |                 | RanC_Nuc                                                                                                    | Nuc                             |                                                                                                    | 1000                                                                                                    | <u> </u>                                                                                                    | 10.0                          |                                                                                                    |      |
| 2 <sup>e</sup> Simulations                                                                                                    |                 |                                                                                                    |                                 |                                                                                                    |                                                                                                    |                                                                                                    |                               |                                                                                                    |      |
| Non-Spatial Determin                                                                                                    | is              |                                                                                                    |                                 |                                                                                                    |                                                                                                    |                                                                                                    |                               |                                                                                                    |      |
|                                                                                                    | -               |                                                                                                    |                                 |                                                                                                    |                                                                                                    |                                                                                                    |                               |                                                                                                    |      |
| NonSpatial Stochastic                                                                                                    |                 |                                                                                                    |                                 |                                                                                                    |                                                                                                    |                                                                                                    |                               |                                                                                                    |      |
| NonSpatial Stochastic                                                                                                    |                 |                                                                                                    |                                 |                                                                                                    |                                                                                                    |                                                                                                    |                               |                                                                                                    |      |
| IDB BioModels.net P                                                                                                    | То              | change t                                                                                                    | he numl                         | per of pa                                                                                                    | rticles of a sp                                                                                                    | ecies, typ                                                                                                    | oe in a value u               | nder the "Ini                                                                                                    | itia |
| ell DB BioModels.net P<br>MathModels Geometries<br>BioModels<br>Search<br>Biological Models                                                                                                    | To<br>Co        | change t<br>ndition"                                                                                                    | <mark>he numl</mark><br>column. | per of pa                                                                                                    | rticles of a sp                                                                                                    | pecies, typ                                                                                                    | oe in a value u               | nder the "Ini                                                                                                    | itia |
| ell DB BioModels.net P<br>MathModels Geometries<br>BioModels<br>Search<br>Biological Models<br>My BioModels (tanyamiller<br>BioModel2                                                                                                    | To<br>Co<br>122 | change t<br>ondition"<br>Search                                                                                                    | <mark>he numl</mark><br>column. | per of pa                                                                                                    | rticles of a sp                                                                                                    | pecies, typ                                                                                                    | oe in a value u               | nder the "Ini                                                                                                    | itia |
| MonShatial Stochastic<br>III DB BioModels.net P<br>MathModels Geometries<br>BioModels<br>Search<br>Biological Models<br>My BioModels (tanyamiller<br>BioModel2<br>Tutorial                                                                                                    | 122             | change t<br>ondition"                                                                                                    | he numl<br>column.              | Der of pa                                                                                                    | rticles of a sp                                                                                                    | ecies, typ                                                                                                    | oe in a value u               | nder the "Ini                                                                                                    | itia |
| NonSpatial Stochastic         III         Search         BioModels         Geometries         BioModels         Geometries         BioModels         Geometries         BioModels         Geometries         BioModels         Geometries         BioModels         Geometries         BioModels         Geometries         BioModels         Geometries         BioModels         Geometries         BioModels         Geometries         BioModels         Geometries         BioModels         Geometries         BioModels         Geometries         BioModels         Holdels         Geometries         BioModels         Commetries         BioModels         Commetries         BioModels         Commetries         BioModels         BioModels         BioModels         BioModels         BioModels         BioModels         BioModels         BioModels                                                                                                    | 109             | change t<br>ondition"<br>Search<br>Object Propertie                                                                                                    | he numl<br>column.              | per of pa                                                                                                    | rticles of a sp<br>nings) 💿 Database f                                                                                                    | pecies, typ                                                                                                    | oe in a value u<br>Expression | nder the "Ini                                                                                                    | itia |
| NonSpatial Stochastic     III     III      III     III      III     III      III      IIII      IIII                                                                                                    | 109             | change t<br>ondition"<br>Search<br>Object Propertie                                                                                                    | he numl<br>column.              | 0 Errors, 0 Warr                                                                                                    | rticles of a sp<br>nings) O Database F<br>Parameter<br>initCount                                                                                                    | ecies, typ                                                                                                    | pe in a value u<br>Expression | nder the "Ini                                                                                                    | itia |
| ell DB BioModels.net P<br>MathModels Geometries<br>BioModels<br>Search<br>BioModels (tanyamiller<br>BioModel2<br>Tutorial<br>Tutorial<br>Drivate Wed Jul 0<br>Private Wed Jul 0<br>Drivate Wed Jul 0<br>Drivate Wed Drivate Wed Jul 0<br>Drivate Wed Drivate Wed Jul 0<br>Drivate Wed Drivate Wed Jul 0<br>Drivate Wed Jul 0<br>Drivate Wed Jul 0<br>Drivate Wed Jul 0<br>Drivate Wed Jul 0<br>Drivate Wed Jul 0<br>Drivate Wed Jul 0<br>Drivate Wed Jul 0<br>Drivate Wed Jul 0<br>Drivate Wed Jul 0<br>Driv | 109             | change t<br>ondition"<br>Search<br>Object Propertie                                                                                                    | he numl<br>column.              | 0 Errors, 0 Warr<br>for RanC_Nuc<br>5_Nuc for RanC_                                                                                              | rticles of a sp<br>nings) O Database F<br>Parameter<br>initCount<br>Nuc diff                                                                                         | He Info                                                                                                    | De in a value u               | nder the "Ini                                                                                                    | itia |
| NonSnatial Stochastic     III     BioModels.net P MathModels Geometries     BioModels     Search Biological Models My BioModels (tanyamiller     BioModel2     Tutorial     Tutorial     Tutorial     Tutorial     Shared BioModels (519)     Tutorials (5)                                                                                                    | 122<br>109      | change t<br>ondition"                                                                                                    | he numl<br>column.              | Oer of pa                                                                                                    | nings) O Database f<br>Parameter<br>initCount<br>Nuc diff<br>anC_Nuc BC_Xm                                                                                           | File Info                                                                                                    | De in a value u<br>Expression | nder the "Ini<br>Units<br>molecules<br>µm <sup>2</sup> ,s <sup>-1</sup><br>µM.µm.s <sup>-1</sup>                                                                                                    |      |
|                                                                                                    | 109             | change t<br>ondition"<br>Search<br>Object Propertie<br>initial count<br>diffusion cor<br>Boundary Cr<br>Boundary Cr                                              | he numl<br>column.              | OET OF DA                                                                                                    | nings) O Database F<br>Parameter<br>initCount<br>Nuc diff<br>anC_Nuc BC_Xm<br>tanC_Nuc BC_Xp                                                                         | File Info<br>278.0<br>10.0<br><zero flux=""><br/><zero flux=""></zero></zero>                                                                  | De in a value u               | nder the "Ini<br>Units<br>molecules<br>µm².s*1<br>µM.µm.s*1<br>µM.µm.s*1                                                                                                    |      |
| NonSnatial Stochastic     III     BioModels.net     P     AathModels     Geometries     BioModels     Geometries     BioModels     My BioModels (tanyamiller     BioModel2     Tutorial     OPrivate Wed Jul 0     Tutorial MultiApp     Shared BioModels (0)     Public BioModels (519)     Tutorials (5)     Education (33)                                                                                                    | 109             | change t<br>ondition"<br>Search<br>Diject Propertie<br>Initial count<br>diffusion cor<br>Boundary Cr<br>Boundary Cr<br>Boundary Cr                               | he numl<br>column.              | OPER OF DA                                                                                                    | rticles of a sp<br>nings) O Database f<br>Parameter<br>initCount<br>Nuc diff<br>anC_Nuc BC_Xm<br>tanC_Nuc BC_Xp<br>anC_Nuc BC_Ym                                     | ecies, typ<br>ile Info<br>278.0<br>10.0<br><zero flux=""><br/><zero flux=""></zero></zero>                                                     | pe in a value u<br>Expression | nder the "Ini<br>Units<br>molecules<br>µm².s*1<br>µM.µm.s*1<br>µM.µm.s*1<br>µM.µm.s*1                                                                                                    |      |
|                                                                                                    | 109             | change t<br>ondition"<br>Search<br>Object Propertie<br>initial count<br>diffusion cor<br>Boundary Cr<br>Boundary Cr<br>Boundary Cr<br>Boundary Cr                | he numl<br>column.              | 0 Errors, 0 Warr<br>0 Errors, 0 Warr<br>for RanC_Nuc<br>C_Nuc for RanC_<br>RanC_Nuc for Ra<br>RanC_Nuc for R<br>RanC_Nuc for R<br>RanC_Nuc for R | rticles of a sp<br>nings) O Database F<br>Parameter<br>initCount<br>Nuc diff<br>anC_Nuc BC_Xp<br>anC_Nuc BC_Xp<br>anC_Nuc BC_Yp                                      | File Info<br>278.0<br>10.0<br><zero flux=""><br/><zero flux=""><br/><zero flux=""></zero></zero></zero>                                        | De in a value u               | nder the "Ini<br>Units<br>molecules<br>um <sup>2</sup> .s <sup>-1</sup><br>uM.µm.s <sup>-1</sup><br>uM.µm.s <sup>-1</sup><br>uM.µm.s <sup>-1</sup>                                                   |      |
| NonSnatial Stochastic     III     BioModels.net     P MathModels     Geometries     BioModels     Search Biological Models     My BioModels (tanyamiller     BioModel2     Tutorial     Tutorial     Tutorial     Tutorial     Shared BioModels (519)     Tutorials (5)     Education (33)                                                                                                    | 122<br>109      | change t<br>ondition"<br>Search<br>Object Propertie<br>initial count<br>diffusion cor<br>Boundary Cr<br>Boundary Cr<br>Boundary Cr<br>Boundary Cr<br>Boundary Cr | he numl<br>column.              | 0 Errors, 0 Warr<br>for RanC_Nuc<br>C_Nuc for RanC_<br>RanC_Nuc for Ra<br>RanC_Nuc for R<br>roanc_ruc for R<br>RanC_Nuc for R<br>RanC_Nuc for R  | rticles of a sp<br>nings) O Database f<br>Parameter<br>initCount<br>Nuc diff<br>anC_Nuc BC_Xm<br>tanC_Nuc BC_Xm<br>tanC_Nuc BC_Ym<br>tanC_Nuc BC_Yp<br>anC_Nuc BC_Yp | ecies, typ<br>ile Info<br>278.0<br>10.0<br><zero flux=""><br/><zero flux=""><br/><zero flux=""><br/><zero flux=""></zero></zero></zero></zero> | De in a value u               | nder the "Ini<br>Units<br>molecules<br>µm <sup>2</sup> ,s <sup>-1</sup><br>µM.µm.s <sup>-1</sup><br>µM.µm.s <sup>-1</sup><br>µM.µm.s <sup>-1</sup><br>µM.µm.s <sup>-1</sup><br>µM.µm.s <sup>-1</sup> |      |

| BIOMODEL: Tutorial (Wed Jul 01 0                                                                                                    | 9:39:17 EDT 2015) VCell 5.3 (build 4)                                                                           |                    | and the second second |                 |
|----------------------------------------------------------------------------------------------------|----------------------------------------------------------------------------------------------------|--------------------|-----------------------|-----------------|
| File View Server Tools Help                                                                                                    |                                                                                                    |                    |                       |                 |
| Tutorial<br>Physiology<br>Structures (5)<br>Species (4)                                                                                                    | Geometry Specifications Protocols Simulations Output Functions Generated Math                                   | ion Solver         | Running Status        | Results         |
| Applications (4)                                                                                                    | To create a new simulation, click                                                                               | "Simulations" an   | d the new simu        | lation icon     |
| Protocols  Protocols  Non-Spatial Determinis  NonSpatial Stochastic  VCell DB BioModels.net P (4)  MathModels Geometries BioModels                                                                                                    |                                                                                                    | Simulations an     | u the new sinu        |                 |
| Search Biological Models My BioModels (tanyamiller 122) Government of the second second seco | Object Properties Problems (0 Errors, 0 Warnings) Select only one object (e.g. species, reaction, simulation) t | Database File Info |                       |                 |
| ONNECTED (tanyamiller 1221)                                                                                                    |                                                                                                    |                    | 4                     | 1 AMB / 136;3MB |

| BIOMODEL: Tutorial (Wed Jul 01 ( | 09:39:17 EDT 2015) VCell 5.3 ( | (build 4)                    |                                                                                                    |                      |                                                                                                    |
|----------------------------------|--------------------------------|------------------------------|----------------------------------------------------------------------------------------------------|----------------------|----------------------------------------------------------------------------------------------------|
| File View Server Tools Help      |                                |                              |                                                                                                    |                      |                                                                                                    |
| Tutorial                         | Geometry 🔗 Specification       | ns 乡 Protocols 🔏 Simulatio   | ns                                                                                                    |                      | 1                                                                                                    |
| Physiology                       | Cimulations of a star          |                              |                                                                                                    |                      |                                                                                                    |
| - 🤣 Reaction Diagram             | Simulations Council Functions  | Generated Math               |                                                                                                    |                      |                                                                                                    |
| Reactions (2)     Structures (5) |                                |                              |                                                                                                    |                      | 1 🚺 💽 🚳                                                                                                    |
| Species (4)                      | Name                           | End Time Output Op           | ion Solver                                                                                                    | Running Status       | Results                                                                                                    |
| Applications (4)                 | Simulation 2 1.0               | every 0.05                   | Smoldyn                                                                                                    | not saved            | no                                                                                                    |
| 🗄 🎽 Spatial Stochastic           |                                |                              | the second second second second second second second second second second second second second second second se |                      | 1                                                                                                    |
| Geometry                         |                                |                              |                                                                                                    |                      |                                                                                                    |
| Specifications                   |                                |                              |                                                                                                    |                      |                                                                                                    |
|                                  |                                |                              |                                                                                                    |                      |                                                                                                    |
| Simulations                      |                                |                              |                                                                                                    |                      |                                                                                                    |
| 🕀 🎽 Non-Spatial Determinis       |                                |                              |                                                                                                    |                      |                                                                                                    |
| 🕀 🔀 NonSpatial Stochastic 🎽      |                                |                              |                                                                                                    |                      |                                                                                                    |
| × ►                              | To edit a simulati             | on, click the simu           | ation and click                                                                                                 | on the edit sim      | nulation icon.                                                                                                    |
| VCell DB BioModels.net P         |                                |                              |                                                                                                    |                      |                                                                                                    |
| Muthudala Communica              |                                |                              |                                                                                                    |                      |                                                                                                    |
| BioModels                        |                                |                              |                                                                                                    |                      |                                                                                                    |
| A Search                         |                                |                              |                                                                                                    |                      |                                                                                                    |
| Biological Models                |                                |                              |                                                                                                    |                      |                                                                                                    |
| BioModels (tanyamiller 122)      |                                |                              |                                                                                                    |                      |                                                                                                    |
| 🗄 🛄 BioModel2                    |                                |                              |                                                                                                    |                      |                                                                                                    |
| 🕂 🧰 Tutorial                     | Object Properties Problems (0  | Errors, 0 Warnings) 🛛 💟 Data | base File Info                                                                                                  |                      |                                                                                                    |
| Private Wed Jul 01 09            | Annotation:                    |                              |                                                                                                    |                      |                                                                                                    |
| Tutorial_MultiApp                |                                |                              |                                                                                                    |                      | <u> </u>                                                                                                    |
| Bublic BioModels (519)           | Settings: timestep output      | ıt                           |                                                                                                    |                      |                                                                                                    |
| H- Tutorials (5)                 | 1.0E-4s every 0                | .05                          |                                                                                                    |                      |                                                                                                    |
| Education (33)                   | Mesh: 72x72x25 = 12960         | 00 elements                  | Geometry size: (75                                                                                              | 0.75.0.26.0) microns |                                                                                                    |
|                                  |                                | changed from defaults        |                                                                                                    |                      |                                                                                                    |
|                                  | Parameter Name                 | Default                      | New Value/Ever                                                                                                  | ession               | Scan                                                                                                    |
|                                  | For an encourt wante           | Derduit                      | New Voide/Expl                                                                                                  | C 2010/1             | otari                                                                                                    |
|                                  |                                |                              |                                                                                                    |                      |                                                                                                    |
| <u>۲ س</u>                       |                                |                              |                                                                                                    |                      |                                                                                                    |
| ONNECTED (tanyamilier 1221)      |                                |                              |                                                                                                    | 5                    | TMB / USA SMR                                                                                                    |
|                                  |                                |                              |                                                                                                    |                      | Contraction of the local diversion of the local diversion of the loc |

| BIOMODEL: Tutorial (Wed                                                                                                    | 1 Jul 01 09:39:17 EDT 2015) VCell 5.3 (build 4)                                                                                                    | 23 |
|----------------------------------------------------------------------------------------------------|----------------------------------------------------------------------------------------------------|----|
| File View Server Tools H                                                                                                    | Edit: Simulation2                                                                                                    |    |
| Tutorial<br>Physiology<br>Reaction Diagram<br>Reactions (2)<br>Structures (5)<br>Species (4)<br>Applications (4)                                                      | Parameter Mesh Solver                                                                                                    | 8  |
| <ul> <li>Spatial Stochastic</li> <li>Spatial Stochastic</li> <li>Spatial Stochastic</li> <li>Specifications</li> </ul>                                                | To edit the mesh of a simulation, click the "Mesh" tab and type in values. Click "OK".                                                                                                    |    |
| Protocols                                                                                                    | Geometry Size (um)       (75.0, 75.0, 26.0)         Mesh Size (elements)       ✓ Lock aspect ratio         X       101         Y       101         Z       36         Total Size (elements)       101 x 101 x 36 = 367236         Spatial Step (um) Δx       0.75 |    |
| Hy bioloues (anyan     Hy bioloues (anyan     Tutorial     Tutorial MultiApp     Shared BioModels (0)     Public BioModels (519)     Tutorials (5)     Education (33) | Δy 0.75<br>Δz 0.7428571428571429                                                                                                    | \$ |
| ONNECTED (tanyamiller 1221)                                                                                                    | 87/3MB / 136:3MB                                                                                                    |    |

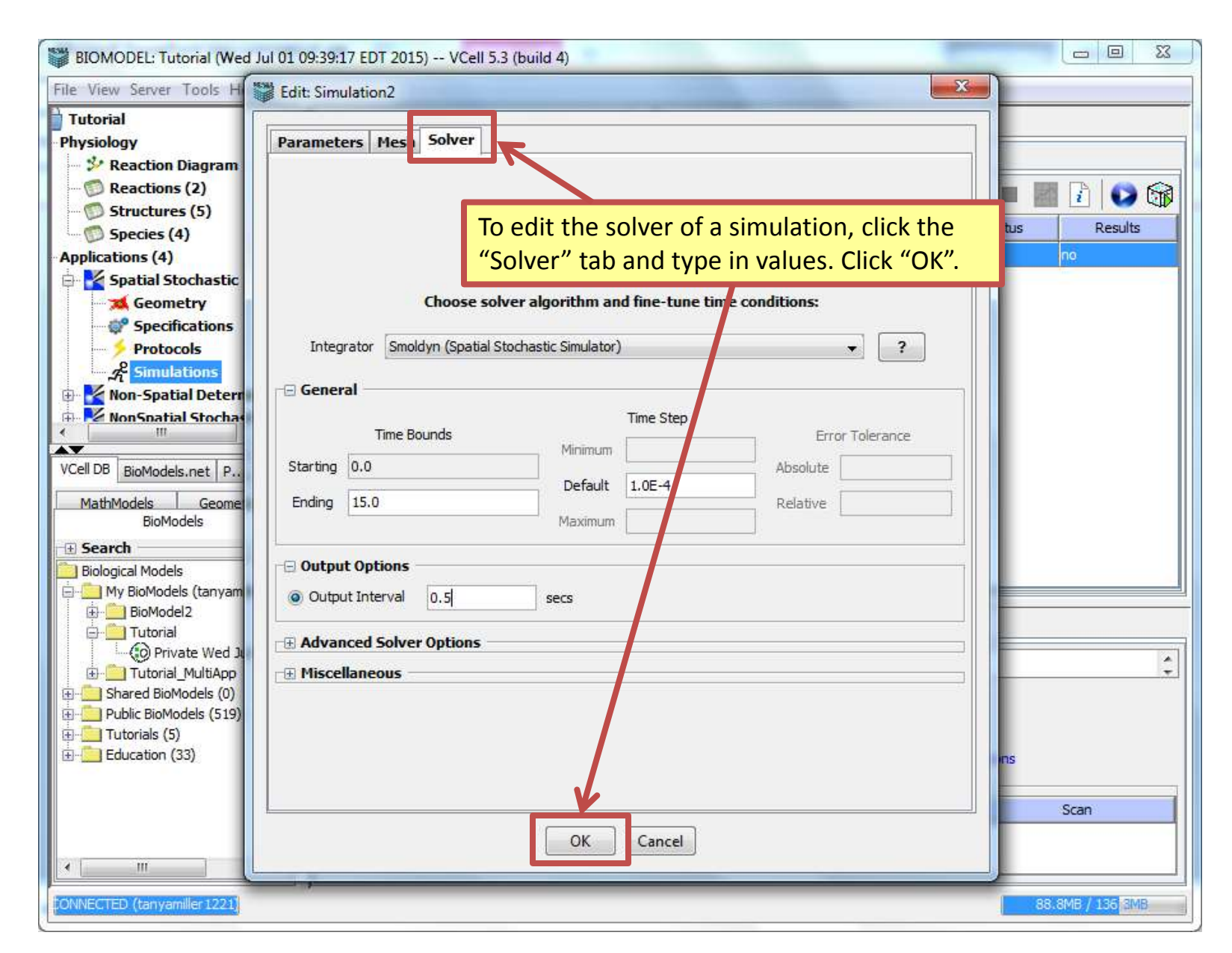

| BIOMODEL: Tutorial (Wed Jul 01 09:39:17 EDT 2015) VCell 5.3 (build 4) |                                                                   |                      |                         |                       |              |                 |  |  |  |
|-----------------------------------------------------------------------|-------------------------------------------------------------------|----------------------|-------------------------|-----------------------|--------------|-----------------|--|--|--|
| File View Server Tools Help                                           |                                                                   |                      |                         |                       |              |                 |  |  |  |
| Tutorial                                                              | orial 🔨 式 Geometry 💞 Specifications 彡 Protocols 📌 Simulations     |                      |                         |                       |              |                 |  |  |  |
| Physiology                                                            | Simulations Output Exections Constant Math                        |                      |                         |                       |              |                 |  |  |  |
| - Seaction Diagram                                                    |                                                                   |                      |                         |                       |              |                 |  |  |  |
| Reactions (2)     Structures (E)                                      |                                                                   |                      |                         |                       |              |                 |  |  |  |
| Species (4)                                                           | Name                                                              | End Time             | Output Option           | Solver                | Runna Status | Results         |  |  |  |
| Applications (4)                                                      | Simulation 2                                                      | 15.0                 | every 0.5               | Smoldyn not sa        | aved         | no              |  |  |  |
| 🖨 🎽 Spatial Stochastic                                                |                                                                   |                      |                         |                       |              |                 |  |  |  |
| Geometry                                                              |                                                                   |                      |                         |                       |              |                 |  |  |  |
| - Specifications                                                      |                                                                   |                      |                         |                       |              |                 |  |  |  |
| Protocols                                                             | To run and save a simulation, click the green play icon.          |                      |                         |                       |              |                 |  |  |  |
| Simulations                                                           |                                                                   |                      |                         |                       |              |                 |  |  |  |
| Non-Spatial Determinis                                                |                                                                   |                      |                         |                       |              |                 |  |  |  |
|                                                                       |                                                                   |                      |                         |                       |              |                 |  |  |  |
|                                                                       |                                                                   |                      |                         |                       |              |                 |  |  |  |
| BioModels.net P                                                       |                                                                   |                      |                         |                       |              |                 |  |  |  |
| MathModels Geometries                                                 |                                                                   |                      |                         |                       |              |                 |  |  |  |
| Diomodels                                                             |                                                                   |                      |                         |                       |              |                 |  |  |  |
|                                                                       |                                                                   |                      |                         |                       |              |                 |  |  |  |
| . My BioModels (tanyamiller 122)                                      |                                                                   |                      |                         |                       |              |                 |  |  |  |
| BioModel2                                                             | Object Properties Ducklass (0 Energy 0 Warriage) Objecture 71 7 5 |                      |                         |                       |              |                 |  |  |  |
|                                                                       | Proble                                                            | ens (o errors, o wan | ings)   🔘 Database File | emo                   |              |                 |  |  |  |
| Tutorial MultiApp                                                     | Annotation:                                                       |                      |                         |                       |              | -               |  |  |  |
| ⊕ _ Shared BioModels (0)                                              | timestan                                                          | au thau th           |                         |                       |              |                 |  |  |  |
| 🗄 🛄 Public BioModels (519)                                            | Settings:                                                         | very 0.5             |                         |                       |              |                 |  |  |  |
| Tutorials (5)                                                         | 100 10 0                                                          | ver y 0.5            |                         |                       |              |                 |  |  |  |
| Education (55)                                                        | 0,26.0) microns                                                   |                      |                         |                       |              |                 |  |  |  |
|                                                                       | - Parameters with v                                               | alues changed fro    | m defaults              |                       | 1            | -               |  |  |  |
|                                                                       | Parameter Name                                                    |                      | Derault                 | ivew value/Expression |              | Scan            |  |  |  |
|                                                                       |                                                                   |                      |                         |                       |              |                 |  |  |  |
|                                                                       |                                                                   |                      |                         |                       |              |                 |  |  |  |
| ONNECTED (tanyamiller 1221)                                           |                                                                   |                      |                         |                       | 94           | 1.7MB / 136.3MB |  |  |  |

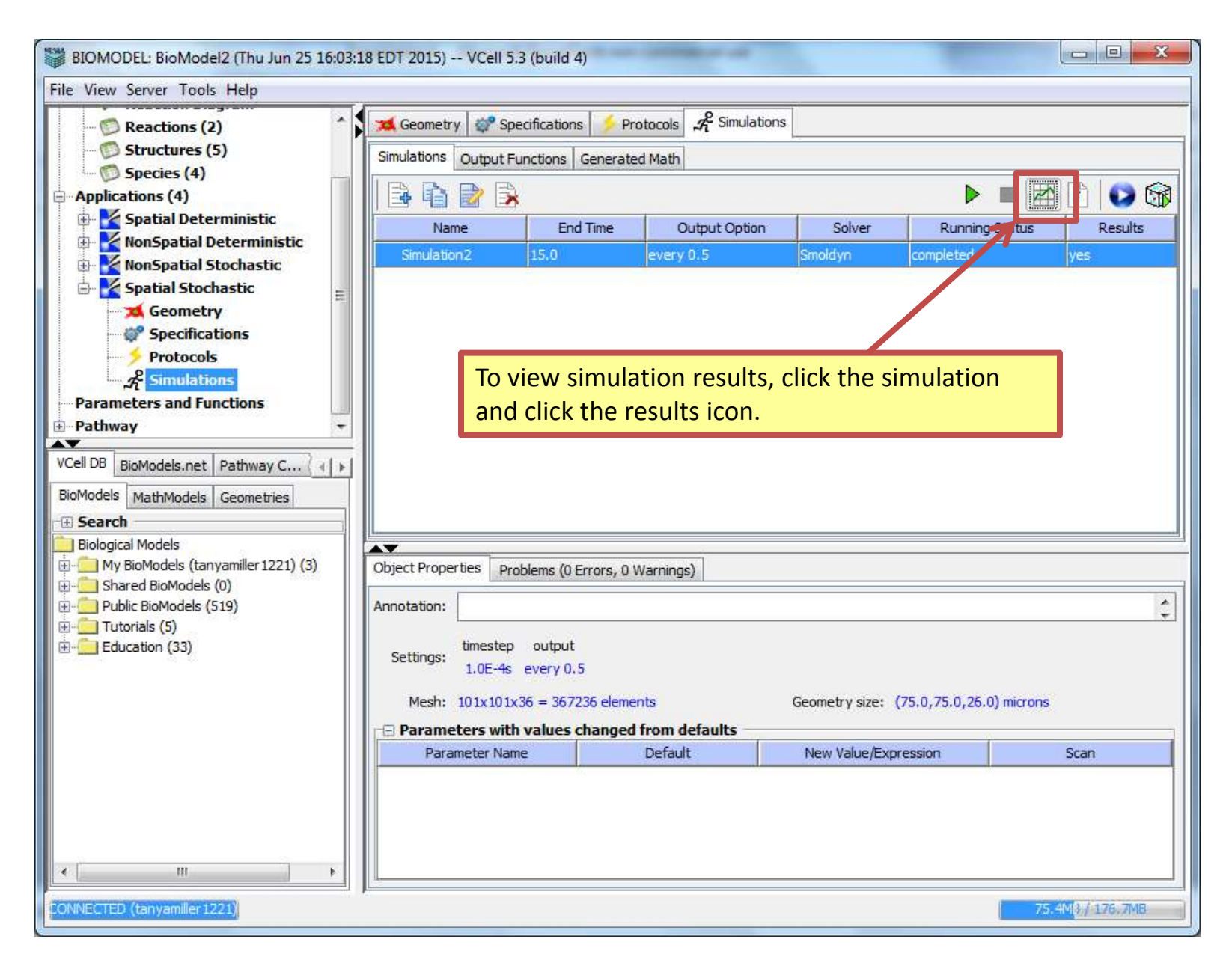

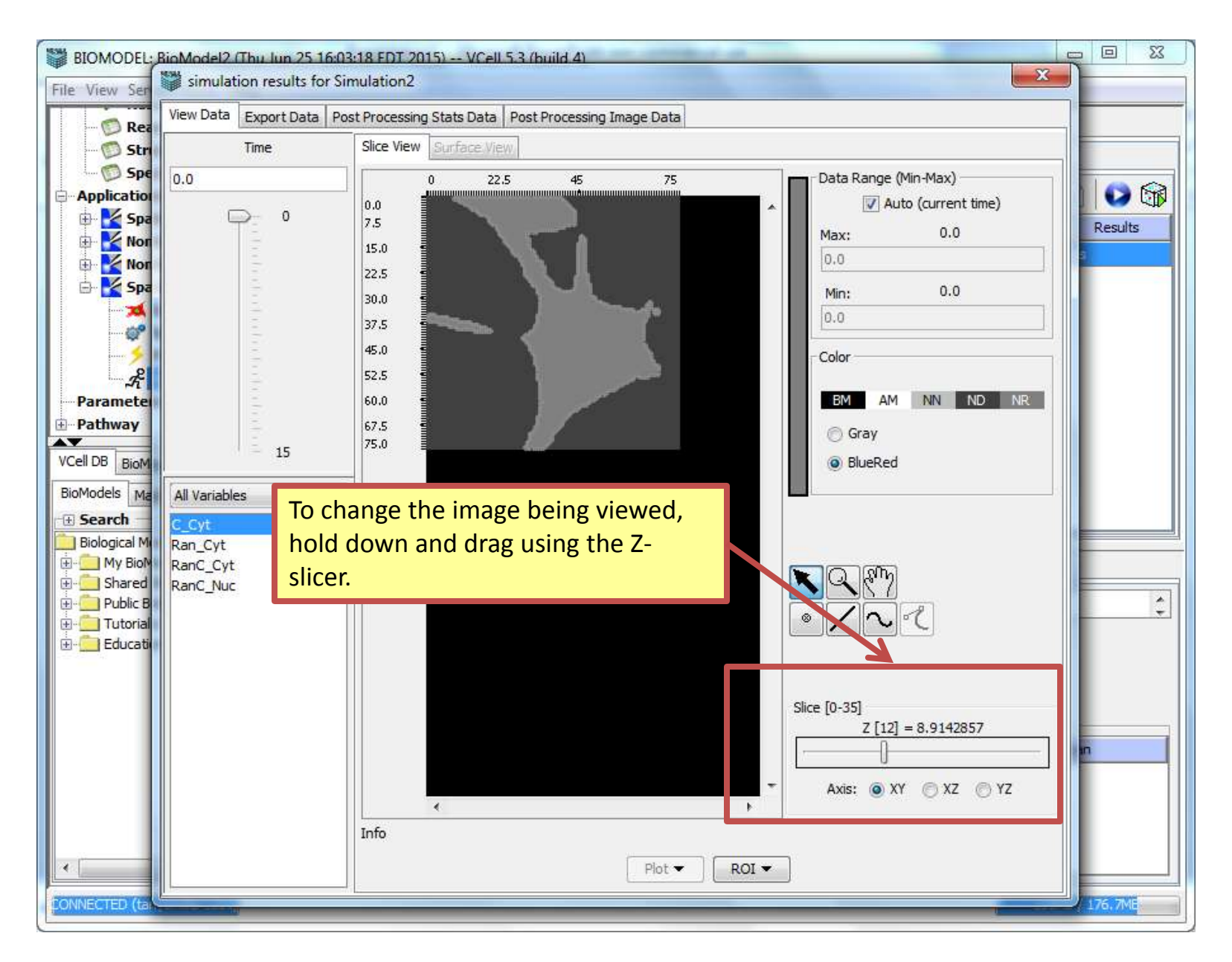

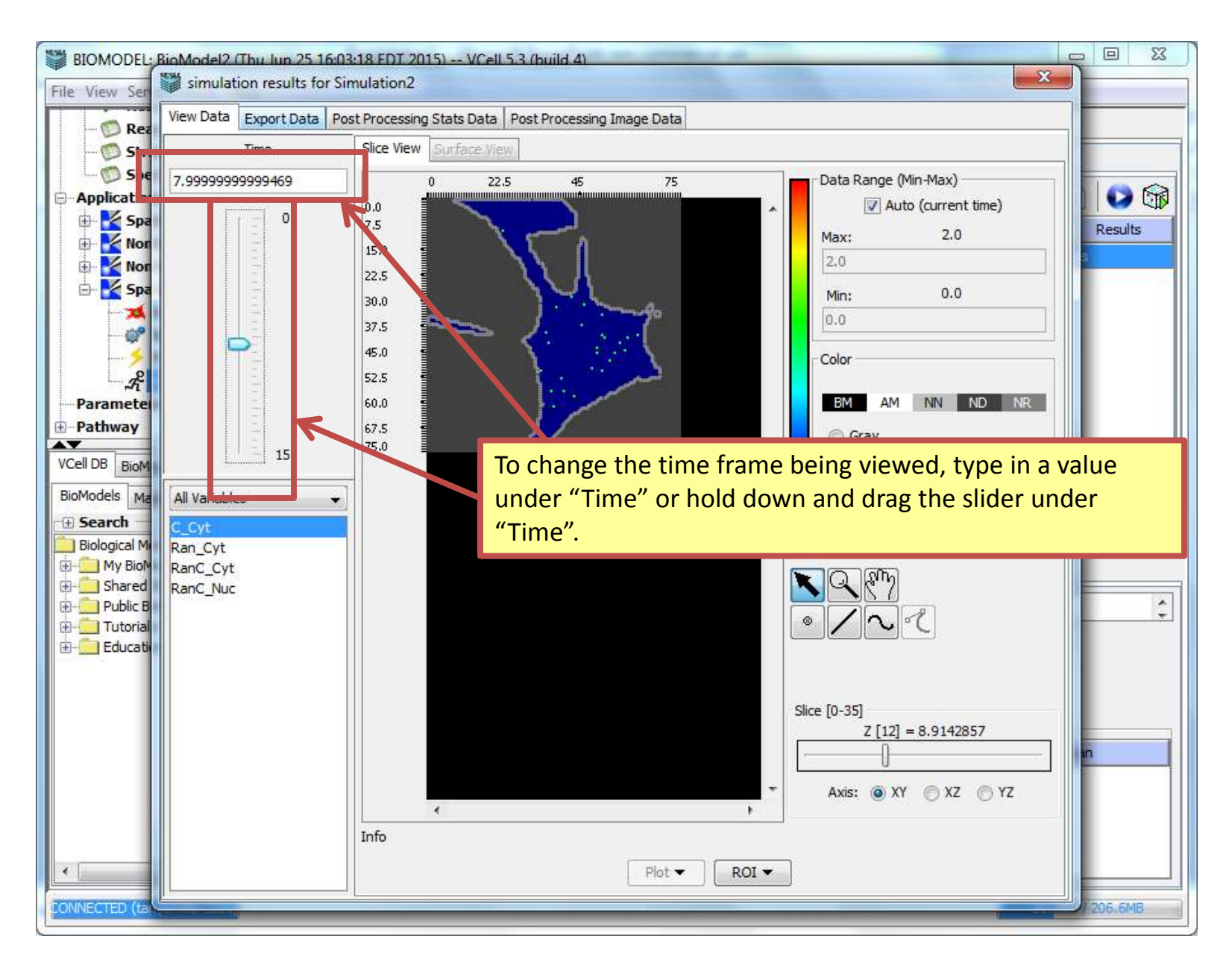